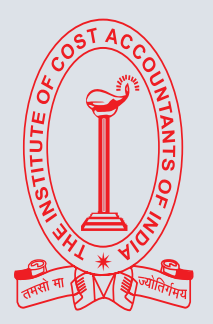

# ICMAI The Institute of Cost Accountants of India

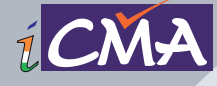

(Statutory Body under an Act of Parliament) www.icmai.in

# PRACTICAL GUIDE FOR Application of PAN

# THE INSTITUTE OF COST ACCOUNTANTS OF INDIA

Headquarters: CMA Bhawan, 3, Institutional Area, Lodhi Road, New Delhi - 110003

> Kolkata Office: CMA Bhawan, 12, Sudder Street, Kolkata - 700016

> > **Direct Tax**

### **About the Institute**

The Institute of Cost Accountants of India (ICMAI) is a statutory body set up under an Act of Parliament in the year 1959. The Institute as a part of its obligation, regulates the profession of Cost and Management Accountancy, enrols students for its courses, provides coaching facilities to the students, organizes professional development programmes for the members and undertakes research programmes in the field of Cost and Management Accountancy. The Institute pursues the vision of cost competitiveness, cost management, efficient use of resources and structured approach to cost accounting as the key drivers of the profession. In today's world, the profession of conventional accounting and auditing has taken a back seat and cost and management accountants increasingly contributing towards the management of scarce resources like funds, land and apply strategic decisions. This has opened up further scope and tremendous opportunities for cost accountants in India and abroad.

The Institute is headquartered in New Delhi having four Regional Councils at Kolkata, Delhi, Mumbai and Chennai, 117 Chapters in India and 11 Overseas Centres. The Institute is the largest Cost & Management Accounting body in the world with about 1,00,000 qualified CMAs and over 5,00,000 students pursuing the CMA Course. The Institute is a founder member of International Federation of Accountants (IFAC), Confederation of Asian and Pacific Accountants (CAPA) and South Asian Federation of Accountants (SAFA). The Institute is also an Associate Member of ASEAN Federation of Accountants (AFA) and member in the Council of International Integrated Reporting Council (IIRC), UK.

### **Vision Statement**

"The Institute of Cost Accountants of India would be the preferred source of resources and professionals for the financial leadership of enterprises globally."

### **Mission Statement**

"The CMA Professionals would ethically drive enterprises globally by creating value to stakeholders in the socio-economic context through competencies drawn from the integration of strategy, management and accounting."

### **Institute Motto**

असतोमा सद्गमय तमसोमा ज्योतिर् गमय मृत्योर्मामृतं गमय ॐ शान्ति शान्ति शान्तिः From ignorance, lead me to truth From darkness, lead me to light From death, lead me to immortality Peace, Peace, Peace

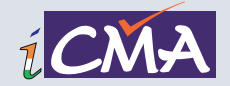

# PRACTICAL GUIDE FOR Application of PAN

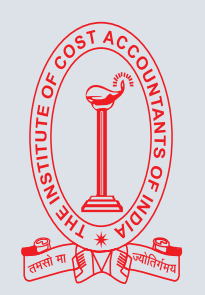

# THE INSTITUTE OF COST ACCOUNTANTS OF INDIA

Headquarters: CMA Bhawan, 3, Institutional Area, Lodhi Road, New Delhi - 110003

> Kolkata Office: CMA Bhawan, 12, Sudder Street, Kolkata - 700016

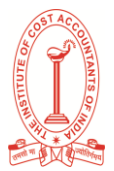

## Index

| About e-PAN                 | Page - 3  |
|-----------------------------|-----------|
| Importance of PAN           | Page - 4  |
| Instant e-PAN user manual   | Page - 6  |
| Downloading of PAN          | Page - 16 |
| Link Aadhaar user manual    | Page - 22 |
| Verify your PAN user manual | Page - 38 |
| Changes / Correction in PAN | Page - 42 |

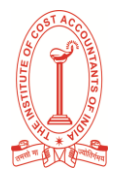

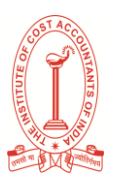

# About e-PAN

n e-PAN is a digitally signed Permanent Account Number (PAN) card issued by the Income Tax Department of India. It serves as a valid proof of identity and is accepted across various platforms for financial and identification purposes, just like its physical counterpart.

### **Key Features:**

- Digital Format: It's issued electronically in PDF format.
- Validity: It holds the same validity as a physical PAN card.
- Accessibility: It can be easily stored on digital devices and accessed anytime.
- Security: It is digitally signed, providing enhanced security.
- **QR Code:** Some e-PANs come with a QR code containing demographic details and photograph, which can be used for quick verification.

### Benefits of having an e-PAN:

- **Convenience:** Easy to carry and use for online transactions and verification.
- **Speed:** Can be obtained instantly in some cases, especially if you have a valid Aadhaar number.
- **Eco-friendly:** Reduces the need for a physical card, contributing to less paper usage.
- **Cost-effective:** Applying for or downloading an e-PAN is often cheaper than applying for a physical card.
- Wide Acceptance: Accepted as a valid proof of identity and for all financial transactions where a PAN is required, such as:
  - Filing income tax returns.
  - Opening bank accounts.
  - Making investments.
  - Applying for loans or credit cards.
  - Purchasing or selling property.

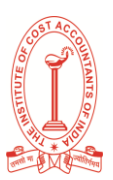

# Importance of PAN

he Permanent Account Number (PAN) is a unique 10-digit alphanumeric identity issued by the Income Tax Department of India. It serves as a crucial identifier for individuals and entities involved in financial transactions within the country. Its importance spans across various aspects of the Indian financial and regulatory landscape.

Here's a breakdown of the importance of PAN in India:

### 1. Identification of Taxpayers:

- Unique Identification: PAN provides a unique identification number to each taxpayer, enabling the Income Tax Department to link all financial transactions, investments, and tax liabilities to the correct individual or entity.
- **Tracking Financial Transactions:** It allows the tax authorities to monitor all financial dealings of a PAN holder, which is vital for assessing tax liability and preventing tax evasion.
- **Preventing Duplicate Accounts:** By assigning a unique PAN, the government can prevent individuals or entities from creating multiple accounts to evade taxes or engage in fraudulent activities.

### 2. Mandatory for Tax-Related Activities:

- Filing Income Tax Returns (ITR): PAN is mandatory for filing income tax returns. It serves as the primary identifier when reporting income, claiming deductions, and fulfilling tax obligations.
- **Tax Deduction at Source (TDS) and Tax Collection at Source (TCS):** Quoting PAN is essential for avoiding higher rates of TDS on income and for claiming credits for TDS/TCS.
- **Business Registration:** For businesses, PAN is a prerequisite for obtaining a Tax Registration Number (TRN) and for various tax-related compliances like GST registration and filing returns.

### 3. Essential for Financial Transactions:

- **Opening Bank Accounts:** Banks require PAN for opening all types of accounts (savings, current, fixed deposits) exceeding a certain limit to comply with Know Your Customer (KYC) norms and anti-money laundering regulations.
- **High-Value Cash Transactions:** As per RBI guidelines, PAN submission is mandatory for cash deposits and withdrawals exceeding ₹50,000 in a single day.

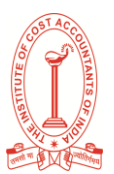

- Investments: PAN is crucial for making significant investments like opening a Demat account for stock market investments, purchasing mutual funds exceeding ₹50,000, and buying bonds or debentures above specified limits.
- **Property Transactions:** Quoting PAN is mandatory for the sale or purchase of immovable property, especially for transactions above ₹10 lakh, to track financial flows and prevent benami (proxy) transactions.
- Loans and Credit Cards: Financial institutions require PAN for processing loan applications and issuing credit cards to verify the applicant's identity and assess their creditworthiness.
- **Purchase of Vehicles:** Except for two-wheelers, providing PAN details is usually mandatory for the sale or purchase of motor vehicles.
- Foreign Exchange Transactions: For purchasing foreign currency exceeding ₹50,000, quoting PAN is necessary under the Foreign Exchange Management Act (FEMA).

### 4. Serves as a Valid Proof of Identity:

- **Nationally Recognized ID:** PAN card is accepted as a valid proof of identity across India for various purposes, including applying for a passport, voter ID, driving license, and obtaining utility connections.
- **Includes Photograph and Signature:** The PAN card contains the cardholder's photograph and signature (in the case of individuals), which facilitates identity verification.

### 5. Promotes Financial Transparency and Discipline:

- **Tracking High-Value Transactions:** By mandating PAN for significant financial transactions, the government can easily track the financial activities of individuals and entities, promoting transparency and discouraging the circulation of black money.
- Linking with Aadhaar: The mandatory linking of PAN with Aadhaar helps to curb practices like obtaining multiple PAN cards by a single person to evade taxes.
- **Faster Access to Credit:** Providing PAN enables financial institutions to verify applicant details online, leading to faster loan processing and disbursal.

In summary, the Permanent Account Number is more than just a tax identification number in India. It has become a central element of the financial system, playing a vital role in tax administration, facilitating financial transactions, serving as a crucial identity proof, and promoting transparency and accountability in the economy. Possessing and quoting PAN is essential for individuals and businesses to participate smoothly in the financial landscape and comply with regulatory requirements in India.

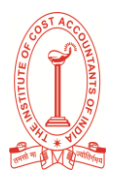

# Instant e-PAN User Manual

(Source: www.incometax.gov.in)

### 1. Overview

The Instant e-PAN service is available to all Individual taxpayers, who have not been allotted a Permanent Account Number (PAN) but possess Aadhaar. This is a pre-login service, where you can:

- 1. Obtain digitally signed PAN in electronic format, free of cost, with the help of Aadhaar and your mobile number linked with Aadhaar
- 2. Update PAN details as per Aadhaar e-KYC
- 3. Create e-Filing account based on e-KYC details after allotment / updation of PAN, and
- 4. Check status of pending e-PAN request / Download e-PAN either before or after logging in to the e-Filing portal.

### 2. Prerequisites for availing this service

- Individual who has not been allotted a PAN
- Valid Aadhaar and mobile number linked to Aadhaar
- User not a minor as on date of request; and
- User not covered under the definition of Representative Assessee u/s 160 of the Income Tax Act.

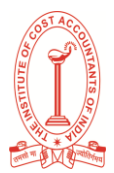

### 3. Step-by-Step Guide

### 3.1 Generate New e-PAN

**Step 1:** Go to the e-Filing portal homepage, click Instant e-PAN.

|                                                                        |                                                                                | Call Us ∽ 🛛 ⊕ English ∽ :                            |                                                                                   |   |
|------------------------------------------------------------------------|--------------------------------------------------------------------------------|------------------------------------------------------|-----------------------------------------------------------------------------------|---|
| Know about tax deductors<br>across India                               | Mark important<br>due dates                                                    | A<br>services<br>Know more about<br>the Tax services | Ar Com Register<br>notice by ITD<br>Know if notice/order<br>received is authentic |   |
|                                                                        |                                                                                |                                                      |                                                                                   |   |
| Know Your AO<br>Know about your<br>Jurisdictional Assessing<br>Officer | Instant E-PAN<br>Apply for a new PAN/Update<br>PAN details//Deck PAN<br>Status | Know Payment Status<br>Know your payment status      | TDS On Cash Withdrawal<br>TDS on cash withdrawal U/s<br>194N                      |   |
|                                                                        |                                                                                |                                                      |                                                                                   |   |
| Report Account<br>Misuse/Phishing                                      | Verify Service Request                                                         |                                                      |                                                                                   | 9 |

### **Step 2**: On the e-PAN page, click Get New e-PAN.

| e-PAN facility is for allotment of Instant PAN (on near-real t<br>number. PAN is issued in PDF format to applicants, which is | time basis) for those applicants who possess a valid Aadhaa<br>s free of cost.                                                | r                                                                 |
|----------------------------------------------------------------------------------------------------|----------------------------------------------------------------------------------------------------|-------------------------------------------------------------------|
| <b>Warning</b> : As per provisions of Section 139A of Incom with the provisions of section 139A i.e. if a person po           | ne Tax Act, 1961, a person should not possess more than on<br>ossesses more than one PAN, it will attract a penalty of Rs. 10 | PAN and as per Section 272B(1) If a person fails to comply 0,000. |
| Easy & Paperless Process                                                                                                    | Iolds Same Value as All You Need is Aa<br>hysical PAN Card Linked Mobile Nur                                                  | dhaar Card &<br>nber                                              |
| Get New e-PAN<br>e-PAN is a digitally signed PAN card issued in<br>electronic format based on e-KYC data of<br>aadhaar.       | Check Status/ Download PAN<br>Check status of pending e-PAN request / Download<br>e-PAN.                                      |                                                                   |
| Get New e-PAN                                                                                                    | Continue                                                                                                    |                                                                   |

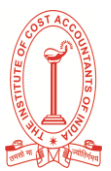

**Step 3:** On the Get New e-PAN page, enter your 12-digit Aadhaar number, select the I confirm that checkbox and click Continue.

|                                                                                                    |                                                                                                    | 📞 Call Us 🗸 🛛 🖶 Eng                                     | olish ~ 🛛 🗛 🗍 🛈                    | Login Register |         |
|----------------------------------------------------------------------------------------------------|----------------------------------------------------------------------------------------------------|---------------------------------------------------------|------------------------------------|----------------|---------|
| Get New e-PAN                                                                                                    |                                                                                                    | * Indicates mandatory fields                            |                                    |                |         |
| Remember: It's an Aadhaar e-KYC bas<br>be generated and issued to the applic<br>Enter your 12 digit Aadhaar number fo<br>2110 2110 2031<br>iiii confirm that *<br>1. I have never been allotted a Permane<br>2. My active mobile number is linited wi<br>3. My complete dare of bim (DD-MKY)<br>4. I am not minor as on application deter | ed process and allotment of PAN is<br>int. Help?<br>« PAN allotment *<br>nt Account Number (PAN)<br>nt Account Number (PAN)<br>nt Account Number (PAN)<br>of Permanent Account Number (PAN) | s free of cost. A pdf file of PAN will                  |                                    |                |         |
| Cancel                                                                                                    |                                                                                                    | Continue                                                | ]                                  |                |         |
| About Us                                                                                                    | Contact Us                                                                                                    | Using the Portal                                        | Related Sites                      | ITD Mobile App |         |
| About the Portal<br>History of Direct Taxation<br>Vision, Mission, Values                                                                                                    | Helpdesk Numbers<br>Grievances<br>View Grievance                                                                                                    | Website Policies<br>Accessibility statement<br>Site Map | Income Tax India<br>NSDL<br>TRACES | Coogle play    | Chatbot |

### Note:

- If the Aadhaar is already linked to a valid PAN, the following message is displayed Entered Aadhaar Number is already linked with a PAN.
- If the Aadhaar is not linked with any mobile number, the following message is displayed Entered Aadhaar Number is not linked with any active mobile number.

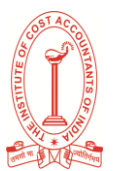

**Step 4:** On the OTP validation page, click I have read the consent terms and agree to proceed further. Click Continue.

| Request for generating OTP by SMS to your Aadhaar linked Mobile Number will be sent to UIDAI<br>- Please read the terms and provide consent                                                                                                    |                                                                                                    |        |  |  |  |  |
|----------------------------------------------------------------------------------------------------|----------------------------------------------------------------------------------------------------|--------|--|--|--|--|
| equest for generating OTP by SMS to your Aadhaar linked Mobile Number will be sent to UIDAI<br>Please read the terms and provide consent                                                                                                    |                                                                                                    |        |  |  |  |  |
| Consent Declaration for Generation of new PAN based on Aadhaar e-KYC details:                                                                                                    |                                                                                                    | 1      |  |  |  |  |
| <ol> <li>I have understood the process of authentication described herein and hereby gran<br/>Aadhaar loentry information (through Aadhaar baaed e-KYC authentication facilit<br/>of authentication of my identity in accordance with the provisions of the Aadhaar<br/>Financial and other Subsidies, Benefits and Services) Act, 2016 and allied rules ar<br/>thereunder, and for purposes of venfying and validating my credentials as mainta<br/>Department.</li> </ol>                                                                                                    | t consent for use of m<br>y of UIDAI) for purpose<br>(Targeted Delivery of<br>d regulations notified<br>ned by the income Tay                           | y<br>0 |  |  |  |  |
| 2. I hereby grant consent to the income Tax Department for recording, storing, using processing e-KYC data received through Aadhar based eKYC authentication serving demographic information and photographic for purposes of - (a) authenticating identity on the e-filing portal www.incometaxinatisefiling gov:in through measures One Time-Teaseword/07P, end/or (o) generating and allotting a PAN numeer and u on the PAN database in accordance with my Adhaer e-KYC data. I dealar that m VYC data end/or using interval and into characteria and end/or of them of them. | updating, and<br>ices of UIDAL including<br>and verifying my<br>including use of<br>pdating my informatio<br>y consent relating to e<br>to information. |        |  |  |  |  |
| In over understood that bear the sole responsibility for maintaining opti-odate inf<br>Addhaar, PAN and any other related information provided to the income Tax Deps<br>Tax Department shall not be liable in any manner whatsower for any actions take<br>my failure to update or correct any such information.<br>4. I have understood that the income Tax Department shall deploy reasonable security                                                                                                    | ormation linked to my<br>tment, and the incom-<br>n, or lack thereof, due<br>ty practices and                                                           | 10     |  |  |  |  |
| sateguards to protect the security and confidentiality of data and information in<br>the Income Tax Department, and that such data and information will be stored for<br>prescribed by regulations issued by the UIDAI and other applicable law.                                                                                                    | such time as may be                                                                                                    |        |  |  |  |  |
| <ol> <li>I hereby Certify that I do not have any PAN Allotted to me and in case I am found I<br/>than one PAN then I shall be liable for penalty of Rs 10,000/- under section 2728(</li> </ol>                                                                                                    | e in possession of mo<br>).                                                                                                    | re     |  |  |  |  |

**Step 5:** On the OTP validation page, enter the 6-digit OTP received on the mobile number linked with Aadhaar, select the checkbox to validate the Aadhaar details with UIDAI and click Continue.

| TP Validation                                                         | * Indicates mandatory fields |
|-----------------------------------------------------------------------|------------------------------|
| Check your phone                                                      |                              |
| Please enter Aadhaar OTP received on your Aadhaar registered mobile n | umber                        |
| Enter the OTP *                                                       |                              |
| · · · · · · · · · ·                                                   |                              |
| OTP expires in 14:50 min 3 Attempts remaining                         |                              |
| Resend OTP (Available in 09:50 min)                                   |                              |
|                                                                       |                              |

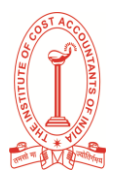

### Note:

- OTP will be valid for 15 minutes only.
- You have 3 attempts to enter the correct OTP.
- The OTP expiry countdown timer on screen tells you when the OTP will expire.
- On clicking Resend OTP, a new OTP will be generated and sent.

**Step 6:** On the Validate Aadhaar Details page, select the **I Accept that** checkbox and click Continue.

| =                                                                                                    |                                                                                                    | ta Call in +                                                                           | O Copies - K D K | 0 Login Register |   |
|----------------------------------------------------------------------------------------------------|----------------------------------------------------------------------------------------------------|----------------------------------------------------------------------------------------|------------------|------------------|---|
| Enter Authur O                                                                                                    | P Valdeten Aather In<br>Details In                                                                                                    | A lines & Modern                                                                       |                  |                  |   |
| nella                                                                                                    | Details                                                                                                    | -KIC                                                                                   |                  |                  |   |
| Photo                                                                                                    |                                                                                                    |                                                                                        |                  |                  |   |
| Authan Number                                                                                                    | 2551                                                                                                    |                                                                                        |                  |                  |   |
| Nama<br>Date of Birth                                                                                                    | Annu Gupta<br>04-03-1989                                                                                                    |                                                                                        |                  |                  |   |
| Gender                                                                                                    | Fernale                                                                                                    |                                                                                        |                  |                  |   |
| Mobie Number<br>Email id                                                                                                    | 99*****26<br>shurap@coolincometax.gov.v                                                                                                    | n: Validate email                                                                      |                  |                  |   |
| Address                                                                                                    |                                                                                                    |                                                                                        |                  |                  |   |
| Lacept that * 1. The above details are correct 2. In case 1 am found be in peak section 2728(1) 3. Lagree that Permanect Account income Tax Rules 11902. | end I hereity certify that I do not have any PAN<br>soun of more than one PAN then I shall be ha<br>rt Number may be allotted based on Aadhaar | allotted to me.<br>sile for penalty of Rs 10,000- unde<br>as per with Bule 114 (18) of | ,                |                  |   |
| Cancel                                                                                                    |                                                                                                    | Continue >                                                                             | ]                |                  |   |
| 11.00                                                                                                    |                                                                                                    | Industrial Product                                                                     | Parland Piter    | and such in the  | 1 |

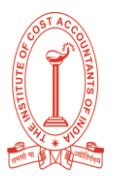

### Note:

- Linking / Validating email ID (registered with your Aadhaar) is optional.
- If you have updated your email ID in Aadhaar but it has not been validated, click Validate Email. On the Validate Email ID page, enter the 6-digit OTP received on your mobile number linked with Aadhaar and click Continue.
- If you have not updated your email ID in Aadhaar, click Link Email ID. On the Validate Email ID page, enter the 6-digit OTP received on your mobile number linked with Aadhaar and click Continue.

On successful submission, a success message is displayed along with an Acknowledgement Number. Please keep a note of the Acknowledgement ID for future reference. You will also receive a confirmation message on your mobile number linked with Aadhaar.

| Home Inc               | fividual/HUF ~                                                 | Company *                                                    | Non-Company ~                                                      | Tax Professionals & Others ~                | Downloads | Help |
|------------------------|----------------------------------------------------------------|--------------------------------------------------------------|--------------------------------------------------------------------|---------------------------------------------|-----------|------|
| Home                   |                                                                |                                                              |                                                                    |                                             |           |      |
| -                      | →☑                                                             |                                                              |                                                                    |                                             |           |      |
| Enter Aadhar<br>Number | OTP Validation                                                 | Validate Aadha<br>Details                                    | r Select & Update<br>PAN Details                                   |                                             |           |      |
| Your                   | r request for e-P                                              | AN has been su                                               | bmitted successfu                                                  | lly                                         |           |      |
| Ackn<br>Pleas<br>down  | owledgement Numb<br>te save the Acknowl<br>load the e-PAN. The | er for the same is F<br>edgement Number f<br>Acknowledgement | OS000000042198<br>for future purposes to c<br>number has also been | heck the status or to<br>sent by SMS to the |           |      |
| Mobi                   | le Number. You will i                                          | receive e-PAN short                                          | iy.                                                                |                                             |           |      |

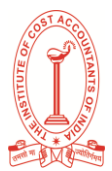

### 3.2 Update PAN details as per Aadhaar e-KYC

**Step 1**: Go to the e-Filing portal homepage and click Instant e-PAN.

| Theore Tax Department, Government of the                               | de                                                                             |                                                             |                                                              |   |
|------------------------------------------------------------------------|--------------------------------------------------------------------------------|-------------------------------------------------------------|--------------------------------------------------------------|---|
| Know about tax deductors<br>across India                               | Mark important<br>due dates                                                    | € Call Us ~ ⊕ English ~   Δ"<br>services<br>Know more about | A* 0 Login Register notice by ITD Know if notice/order       |   |
|                                                                        |                                                                                | the Tax services                                            | received is authentic                                        |   |
|                                                                        |                                                                                |                                                             | (A)                                                          |   |
| Know Your AO<br>Know about your<br>Jurisdictional Assessing<br>Officer | Instant E-PAN<br>Apply for a new PAN/Update<br>PAN details/Check PAN<br>Status | Know Payment Status                                         | TDS On Cash Withdrawal<br>TDS on cash withdrawal u/s<br>194N |   |
|                                                                        | <u></u>                                                                        |                                                             |                                                              |   |
| Report Account                                                         | Verify Service Request                                                         |                                                             |                                                              | 6 |

**Step 2**: On the e-PAN page, click Update PAN.

|                                                                                 | company *                                    | won company -                                   | Tax Processorioles & Others              | oownioadis neip                                            |
|---------------------------------------------------------------------------------|----------------------------------------------|-------------------------------------------------|------------------------------------------|------------------------------------------------------------|
| Home > instant-e-pan                                                            |                                              |                                                 |                                          |                                                            |
| e-PAN                                                                           |                                              |                                                 |                                          |                                                            |
| e-PAN facility is for allotment of Inst.<br>number. PAN is issued in PDF format | nt PAN (on near-real<br>to applicants, which | time basis) for those appli<br>is free of cost. | cants who possess a valid Aadhaar        |                                                            |
|                                                                                 | 6                                            |                                                 |                                          | 0                                                          |
| Easy & Paperless Proc                                                           |                                              | Set e-Pan within 10<br>Minutes                  | Holds Same Value as<br>Physical PAN Card | All You Need is Aadhaar Card &<br>Linked Mobile Number     |
|                                                                                 |                                              |                                                 |                                          |                                                            |
| Get New e-PAN                                                                   |                                              | Update PAN                                      | Details                                  | Check Status/ Download PAN                                 |
| e-PAN is a digitally signed PAN c<br>electronic format based on e-KY            | ard issued in<br>C data of                   | Update your PAN o                               | letails as per aadhaar e-KYC.            | Check status of pending e-PAN request /<br>Download e-PAN. |
| aadhaar.                                                                        |                                              |                                                 |                                          |                                                            |
|                                                                                 | Get New e-PAN                                |                                                 | Update PAN                               | Continue                                                   |
|                                                                                 |                                              |                                                 |                                          |                                                            |
| Need Hein?                                                                      |                                              |                                                 |                                          |                                                            |

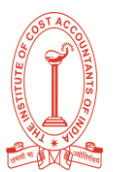

**Step 3**: On the Update PAN Details page, enter your 12-digit Aadhaar number, select the I confirm that checkbox and click Continue.

| Home                                   | Individual/HUF ~ | Company *    | Non-Company *         | Tax Professionals & Others ~ | Downloads | Help |  |
|----------------------------------------|------------------|--------------|-----------------------|------------------------------|-----------|------|--|
| 1                                      | 2                |              | 3                     |                              |           |      |  |
|                                        |                  | P Validation | Check Status/Download |                              |           |      |  |
| Enter Aadha                            | ar Number 01     |              | DAN                   |                              |           |      |  |
| Enter Aadh                             | ar Number 011    |              | PAN                   |                              |           |      |  |
| Enter Aadh                             | k Status/ De     | ownload P/   | AN<br>AN              |                              |           |      |  |
| Enter Aadh                             | k Status/ De     | ownload P/   | PAN                   | * Indicates mandatory fields |           |      |  |
| Enter Aadhi<br>Checl<br>Aadha          | k Status/ De     | ownload P/   | PAN<br>AN             | * Indicates mandatory fields |           |      |  |
| Enter Aadhu<br>Check<br>Aadhau<br>2110 | k Status/ Do     | ownload P/   | AN                    | * Indicates mandatory fields |           |      |  |

### Note:

- If the Aadhaar is already linked to a valid PAN, the following message is displayed Entered Aadhaar Number is already linked with a PAN.
- If the Aadhaar is not linked with any mobile number, the following message is displayed Entered Aadhaar Number is not linked with any active mobile number.

**Step 4:** On the OTP Validation page, enter the 6-digit OTP received on your mobile number registered with Aadhaar and click Continue.

| OTP Validation                                                                                                    | * Indicates mandatory fields           |
|----------------------------------------------------------------------------------------------------|----------------------------------------|
| Check your phone                                                                                                    |                                        |
| Please enter Aadhaar OTP received on your Aadhaar registered mobile nu                                                                               | nber                                   |
| Enter the OTP *                                                                                                    |                                        |
| · · · · · · 🗞                                                                                                    |                                        |
| OTP expires in 14:50 min 3 Attempts remaining                                                                                                    |                                        |
| Resend OTP (Available in 09:50 min)                                                                                                    |                                        |
|                                                                                                    |                                        |
| <ul> <li>I agree to validate my Aadhaar details with UIDAL After successful validat<br/>for e-KYC Aadhaar data will be fetched from UIDAL</li> </ul> | ion of OTP entered by you, the request |

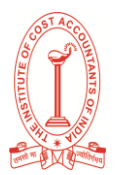

### Note:

- OTP will be valid for 15 minutes only.
- You have 3 attempts to enter the correct OTP.
- The OTP expiry countdown timer on screen tells you when the OTP will expire.
- On clicking Resend OTP, a new OTP will be generated and sent.

**Step 5:** After OTP validation, Aadhaar e-KYC details along with the details registered with PAN is displayed. Select the details to updated as per Aadhaar e-KYC by clicking on the respective checkboxes to be updated as per Aadhaar details and click Continue.

| Select | Fields        | Aadhaar Detalls<br>( ======2012 )     | PAN Details<br>(+>>>>>001A.) |
|--------|---------------|---------------------------------------|------------------------------|
|        | Proto         |                                       |                              |
|        | Name          |                                       |                              |
|        | Date of Birth | 04-03-1989                            | 02-02-1995                   |
| 2      | Gender        | female                                | Female                       |
|        | Moode Number  | 59                                    | 8790                         |
|        | Email Id      | anurag@cpc.incometax.gov.in 🕝 Venfied | anuraç@cpc.incometax.gov.m   |

Please note that only the following details can be updated as per Aadhaar Details:

- Photo
- Name
- Date of Birth (If you only have year of birth in PAN, you will have to update it in Aadhaar before updating it in PAN).
- Mobile Number (It is updated by default)
- Email ID (You need to validate the email ID to be updated in PAN details)
- Address

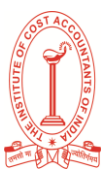

**Step 6:** After selecting all the details which you want to update as per Aadhaar details, click Confirm.

| Following fields in your PA | IN will be updated according to your Aadhaa | ir details                  | sc incometax gov in |       |
|-----------------------------|---------------------------------------------|-----------------------------|---------------------|-------|
| Fields                      | Current details                             | After updating              |                     |       |
| Photo                       |                                             |                             |                     |       |
| Date of Birth               | 04-03-1989                                  | 02-02-1995                  |                     |       |
| Mobile Number               | 87*****90                                   | 99*****26                   |                     | Conti |
| Email Id                    | anurag@cpc.incometax.gov.in                 | anurag@cpc.incometax.gov.in |                     |       |

On confirmation, a success message will be displayed with an Acknowledgement Number. Please keep a note the Acknowledgement ID for future reference. You will also receive a confirmation message on your mobile number and email ID linked with Aadhaar.

| ~                     |                                                                                            |                                                                    |                                                                                                 |  |
|-----------------------|--------------------------------------------------------------------------------------------|--------------------------------------------------------------------|-------------------------------------------------------------------------------------------------|--|
| nter Aadhar<br>lumber | OTP Validation                                                                             | Validate Aadhar<br>Details                                         | Select & Update<br>PAN Details                                                                  |  |
| You<br>bas<br>suc     | r request for upda<br>ed on e-KYC detai<br>cessfully.                                      | ting PAN details o<br>Is as per your Aad                           | with Income Tax Department<br>Ihaar has been submitted                                          |  |
| Ackr<br>Plea<br>down  | owledgement Number<br>se save the Acknowled<br>nload the e-PAN. The A<br>ber and email id. | for the same is FOS0<br>gement Number for fu<br>cknowledgement num | 00000042199<br>ture purposes to check the status or to<br>ber has also been sent to your mobile |  |

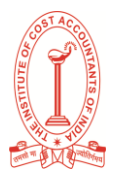

# Downloading of PAN

1.1 Check status of pending e-PAN request / Create e-Filing Portal account / Download e-PAN (Source: www.incometax.gov.in)

Step 1: Go to the e-Filing portal homepage and click Instant e-PAN.

|                                                                        |                                                                                | € Call Us ~ 🛛 @ English ~ 1                                                                                                    |                                                                                        |   |
|------------------------------------------------------------------------|--------------------------------------------------------------------------------|----------------------------------------------------------------------------------------------------|----------------------------------------------------------------------------------------|---|
| Know about tax deductors<br>across India                               | Mark important<br>due dates                                                    | A<br>services<br>Know more about<br>the Tax services                                                                                                    | Ar G Logn segular     Notice by ITD     Know if notice/order     received is authentic |   |
|                                                                        |                                                                                | (Internet internet in |                                                                                        |   |
| Know Your AO<br>Know about your<br>Jurisdictional Assessing<br>Officer | Instant E-PAN<br>Apply for a new PAN/Update<br>PAN details/Check PAN<br>Status | Know Payment Status<br>Know your payment status                                                                                                    | TDS On Cash Withdrawal<br>TDS on cash withdrawal u/s<br>194N                           |   |
|                                                                        |                                                                                |                                                                                                    |                                                                                        |   |
| Report Account<br>Misuse/Phishing                                      | Verify Service Request                                                         |                                                                                                    |                                                                                        | 9 |

**Step 2:** On the e-PAN page, click Continue on the Check Status / Download PAN option.

|                                                                                                    | ompany * Non-C                                              | ompany * Tax Professi                                | onals & Others * Down                                       | iloads Help                                                     |                      |
|----------------------------------------------------------------------------------------------------|-------------------------------------------------------------|------------------------------------------------------|-------------------------------------------------------------|-----------------------------------------------------------------|----------------------|
| Home > instant-e-pan                                                                                           |                                                             |                                                      |                                                             |                                                                 |                      |
| e-PAN facility is for allotment of instant PAN<br>number. PAN is issued in PDF format to app                   | I (on near-real time basis)<br>licants, which is free of co | for those applicants who posses<br>st.               | s a valid Aadhaar<br>bids Same Value as<br>tysical PAN Card | All You Need is Aa                                              | dhaar Card &<br>nber |
| Get New e-PAN<br>e-PAN is a digitally signed PAN card iss<br>electronic format based on e-KYC data<br>aadhaar. | Up<br>ued in Upd                                            | date PAN Details<br>ate your PAN details as per aadh | aar e-KYC. Check<br>Downk                                   | K Status/ Download<br>status of pending e-PAN rec<br>aad e-PAN. | 1 PAN<br>uest /      |
| Get N                                                                                                    | ew e-PAN                                                    |                                                      | Update PAN                                                  |                                                                 | Continue             |

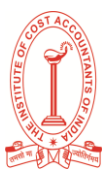

**Step 3:** On the Check status / Download PAN page, enter your 12-digit Aadhaar and click Continue.

| Home                             | n constanty    | Hon-Company *                | Tax Processionals & Ulbers * | Downloads | нер |
|----------------------------------|----------------|------------------------------|------------------------------|-----------|-----|
| 1                                | 2              | 3                            |                              |           |     |
| Enter Aadhar Number              | OTP Validation | Check Status/Download<br>PAN |                              |           |     |
|                                  |                |                              |                              |           |     |
| Check Status                     | s/ Download P  | AN                           |                              |           |     |
| Check Status                     | s/ Download P  | AN                           | * Indicates mandatory fields |           |     |
| Check Status                     | s/ Download P  | AN                           | * Indicates mandatory fields |           |     |
| Check Status<br>Aadhaar Number * | s/ Download P  | AN                           | * Indicates mandatory fields |           |     |

**Step 4:** On the OTP Validation page, enter the 6-digit OTP received on your mobile number registered with Aadhaar and click Continue.

|                                                                    |                                                             | ' Sali Us ∽   ⊕ English ∽   .                                                                                                    | A* 0                                          |
|--------------------------------------------------------------------|-------------------------------------------------------------|----------------------------------------------------------------------------------------------------|-----------------------------------------------|
| Enter Aadhar Number                                                | 2<br>OTP Validation Check Status/Download<br>PAN            |                                                                                                    |                                               |
| OTP Validation                                                     | 1                                                           | * Indicates mandatory fields                                                                                                    |                                               |
| Check your phoi<br>Please enter Aadhaar OTP<br>Enter the OTP *<br> | 10<br>received on your Aadhaar registered mobile number<br> | entered by you, the request                                                                                                    |                                               |
| india.gov.in                                                       | Feedback (Website<br>2021                                   | the Policies (Accessibility Statement (Site Map ) Browser Support. Last reviewed and u<br>Copyrignt @ income Tax Department, Ministry of Finance, Oovernment of India. | oons on 1 Mar-<br>All Rights Reserved Charbot |

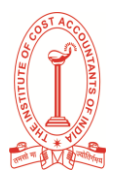

### Note:

- OTP will be valid for 15 minutes only.
- You have 3 attempts to enter the correct OTP.
- The OTP expiry countdown timer on screen tells you when the OTP will expire.
- On clicking Resend OTP, a new OTP will be generated and sent.

**Step 5:** On the Current status of your e-PAN request page, you will be able to see the status of your e-PAN request. In case the new e-PAN has been generated and allotted, click View e-PAN to view or Download e-PAN to download a copy. Click Create e-Filing Account to register on the e-Filing portal.

| Hon |                                                                   |                                              | t₄ Cali Us ∽ 🛛 🖶 En                                             | glish ~   A 🖪 A*   O                             | Login Register          |         |
|-----|-------------------------------------------------------------------|----------------------------------------------|-----------------------------------------------------------------|--------------------------------------------------|-------------------------|---------|
| Ent | er Aadhar Number OTP Vi                                           | alidation Check Status<br>PAN                | /Download                                                       |                                                  |                         |         |
| c   | New e-PAN allotted     O4-Mar-2021     Request for new e-PAN allo | Your New e-PAN R                             | Request                                                         | View e-PAN                                       | wnload e-PAN            |         |
|     | 01-Mar-2021                                                       |                                              |                                                                 | Cri                                              | eate e-Filing Account > |         |
|     | About Us<br>About the Portal<br>History of Direct Taxation        | Contact Us<br>Helpdesk Numbers<br>Grievances | Using the Portal<br>Website Policies<br>Accessibility statement | <b>Related Sites</b><br>Income Tax India<br>NSDL | ITD Mobile App          | Chatbot |

Note: If did not validate your email ID (as per your Aadhaar KYC) when generating your e-PAN, or while updating PAN details, it is compulsory to do so during registration.

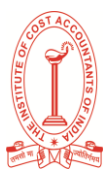

### 1.2 Download e-PAN – Post Login (Source: www.incometax.gov.in)

**Step 1:** Log in to the e-Filing portal using your User ID and password.

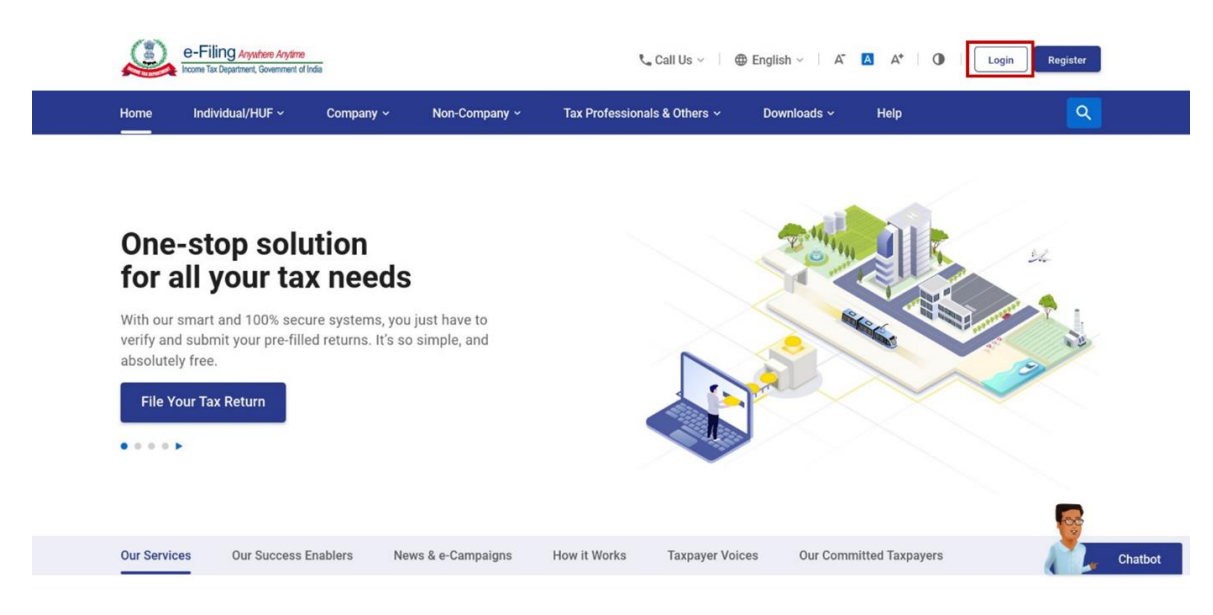

**Note**: You need to Register yourself on the e-Filing portal after receiving e-Pan. Only after successful registration, you can log in to the portal. Go to the <u>Register for e-Filing (Taxpayer)</u> user manual to learn more.

**Step 2**: On your Dashboard, click Services > View / Download e-PAN.

| board  | efile~                                                                                                 | Authorised Partners ~                   | Services *                | Pending Actions ~                     | Griev | wnces ~ Help                           | Session Time 1  | : 5 0 |   |
|--------|----------------------------------------------------------------------------------------------------|-----------------------------------------|---------------------------|---------------------------------------|-------|----------------------------------------|-----------------|-------|---|
|        |                                                                                                    |                                         | Tax Credit M              | ismatch                               |       |                                        |                 |       |   |
|        |                                                                                                    |                                         | Rectification             |                                       |       |                                        |                 |       |   |
|        | Welcome to e-Filing po<br>Your one step solution to Income Tax Ne<br>Profile Completion: 80% Completed |                                         | Refund Reiss              | sue                                   |       |                                        |                 |       |   |
| N<br>Y |                                                                                                    |                                         | Condonation               | Request                               |       |                                        |                 |       |   |
| P      |                                                                                                    |                                         | Challan Corre             | ections                               |       |                                        |                 |       |   |
| ٢      | /ou can av                                                                                             | ail following services:                 | Generate Ele<br>(EVC)     | ctronic Verification Code             | e     | Profile to avail follo                 | wing services   |       |   |
|        | File File                                                                                              | Return<br>eturn through e-file menu     | Manage ITD<br>Number (ITD | Reporting Entity Identificat<br>REIN) | ion   | Condonation Request                    | t               |       |   |
|        | File File                                                                                              | Forms<br>forms through e-file menu      | View/Down                 | nload E-PAN                           |       | Download Pre-filled X                  | OML             |       |   |
|        | Verif                                                                                                  | rify Return<br>y your return            |                           |                                       | 0     | Register as Represen                   | tative          |       |   |
|        | Othe                                                                                                   | er Services<br>other available services |                           |                                       | 0     | Register to Act on bel<br>Person       | half of Another |       |   |
| F      | or more detail                                                                                         | : View Guided Tour                      |                           |                                       | 0     | Authorize Another Pe<br>behalf of Self | rson to act on  |       |   |
|        |                                                                                                    |                                         |                           |                                       | 0     | Manage ITD Reportin                    | g Entity        |       | - |

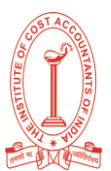

**Step 3**: On the Enter Aadhaar Number page, enter your 12-digit Aadhaar number and click Continue.

| e-Filing Asystem Asystem                       | Call Us ∽   ⊕ English ∽   A 🖸 A                                            | Aarshita Kothari ~     Individual                         |         |
|------------------------------------------------|----------------------------------------------------------------------------|-----------------------------------------------------------|---------|
| Dashboard e-File - Authorised Partners - Servi | ces - Pending Actions - Grievances - I                                     | Help Session Time 1 4 : 4 8                               |         |
| Dashboard + view/Download e-PAN                |                                                                            |                                                           |         |
| 1 2 3                                          |                                                                            |                                                           |         |
| Enter Aadhar Number OTP Validation Check PAN   | Status/Download                                                            |                                                           |         |
| Check Status / Download DAN                    |                                                                            |                                                           |         |
| Check Status/ Download PAN                     | * indicates mandatory fields                                               |                                                           |         |
| Aadhaar Number *                               |                                                                            |                                                           |         |
| 2110 2110 2012                                 |                                                                            |                                                           |         |
|                                                |                                                                            |                                                           |         |
| Cancel                                         | Continue                                                                   |                                                           |         |
|                                                |                                                                            |                                                           |         |
|                                                | Feedback (Website Policies (Accessibility Statement (Site Map   Br<br>2021 | owder Support. Last reviewed and update on: 1-Mar-        |         |
|                                                | Copyright 🕲 Income Tax Department, Minis                                   | itry of Finance, Government of India. All Rights Reserved | -       |
|                                                |                                                                            |                                                           | Chatbot |

**Step 4:** On the OTP Validation page, enter the 6-digit OTP received on your mobile number registered with Aadhaar and click Continue.

|                                                                                                    | ' ⊆ Call Us ∽   ⊕ English ∽   A □ A   Φ                                                                                                    |         |
|----------------------------------------------------------------------------------------------------|----------------------------------------------------------------------------------------------------|---------|
| 2<br>Enter Aadhar Number OTP Validation                                                                                                    | 3<br>Check Datos/Download<br>PAN                                                                                                    |         |
| OTP Validation                                                                                                    | * Indicates mandatory fields                                                                                                    |         |
| Check your phone<br>Please enter Aadhaar OTP received on your Aadhaar ref<br>Enter the OTP *<br>OTP explices in 14:35 min 3 Attempts remain<br>Recent OTP (Available in 59:35 min) | pistered mobile number                                                                                                    |         |
| I agree to validate my Aadhaar details with UIDAL Afte<br>for e-KYC Aadhaar data will be fetched from UIDAL<br>Cancel                                                              | r successful validation of OTP entered by you, the request                                                                                                    |         |
| india.gov.in                                                                                                    | Feedback //Website Policies /Accessibility Statement (Site Map ) Browser Support. Last Inviewed and uptate on :1-Mar-<br>2021<br>Copyright © Income Tax Department, Ministry of Finance, Sovernment of India. All Rights Reserved | Chatbet |

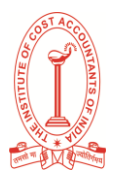

### Note:

- OTP will be valid for 15 minutes only.
- You have 3 attempts to enter the correct OTP.
- The OTP expiry countdown timer on screen tells you when the OTP will expire.
- On clicking Resend OTP, a new OTP will be generated and sent.

**Step 5:** On the View / Download e-PAN page, you will be able to see the status of your e-PAN request. In case the new e-PAN has been generated and allotted, click View e-PAN to view or Download e-PAN to download a copy.

|   | e-Filing                                    | Q Anywhere Anytime<br>artment, Gevernment of India | 📞 Call Us                         | · → ⊕ English → A 🖪             | A* O harshita Kotha<br>Individual | uti ~    |
|---|---------------------------------------------|----------------------------------------------------|-----------------------------------|---------------------------------|-----------------------------------|----------|
| 2 | Dashboard e                                 | File - Authorised Partners -                       | Services - Pendi                  | ng Actions - Grievances -       | Help Session Tir                  | ne 14:12 |
|   | Dashboard > view/Dov                        | vnload e-PAN                                       |                                   |                                 |                                   |          |
|   | <b>~</b>                                    |                                                    |                                   |                                 |                                   |          |
|   | Enter Aadhar Numb                           | er OTP Validation                                  | Check Status/Download<br>PAN      |                                 |                                   |          |
|   | Current S                                   | tatus of Your Upd                                  | late e-PAN Requ                   | iest                            |                                   |          |
|   | New e-PAN allotte<br>04-Mar-2021            | d                                                  |                                   | S View e-PAN                    | 는 Download e-PAN                  |          |
|   | Request for new e<br>01-Mar-2021            | -PAN allotment submitted                           |                                   |                                 |                                   |          |
|   |                                             |                                                    |                                   |                                 | Go To<br>Dashboard                |          |
|   | About Us                                    | Contact Us                                         | Using the P                       | ortal Related S                 | ites ITD Mobile App               |          |
|   | About the Portal<br>History of Direct Taxat | Helpdesk Numbers                                   | Website Poli<br>Accessibility sta | sies Income Tax Income Tax NSDL | India                             | Chatbot  |

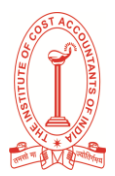

# Link Aadhaar User Manual

### (Source: www.incometax.gov.in)

### 1. Overview

For new applicants of PAN card, the Aadhaar PAN linking is done automatically during the application stage. For existing PAN holders, who were allotted PAN on or before 01-07-2017 it is mandatory to link PAN with Aadhaar. The Link Aadhaar service is available to individual taxpayers (both registered and unregistered on e-Filing Portal). If you do not link your PAN with the Aadhaar till 30<sup>th</sup> June 2023, your PAN will become inoperative. However, people who fall under the exempted category will not be subject to the effects of PAN becoming inoperative.

### 2. Prerequisites for availing this service:

- Valid PAN
- Aadhaar number
- Valid mobile number

### 3. How to make payment of Aadhaar Pan link fee on e-Filing Portal

Step 1: Visit the e-Filing Portal Home page and click on Link Aadhaar in Quick Links section. Alternatively, login to e-filing portal and click on Link Aadhaar in Profile section.

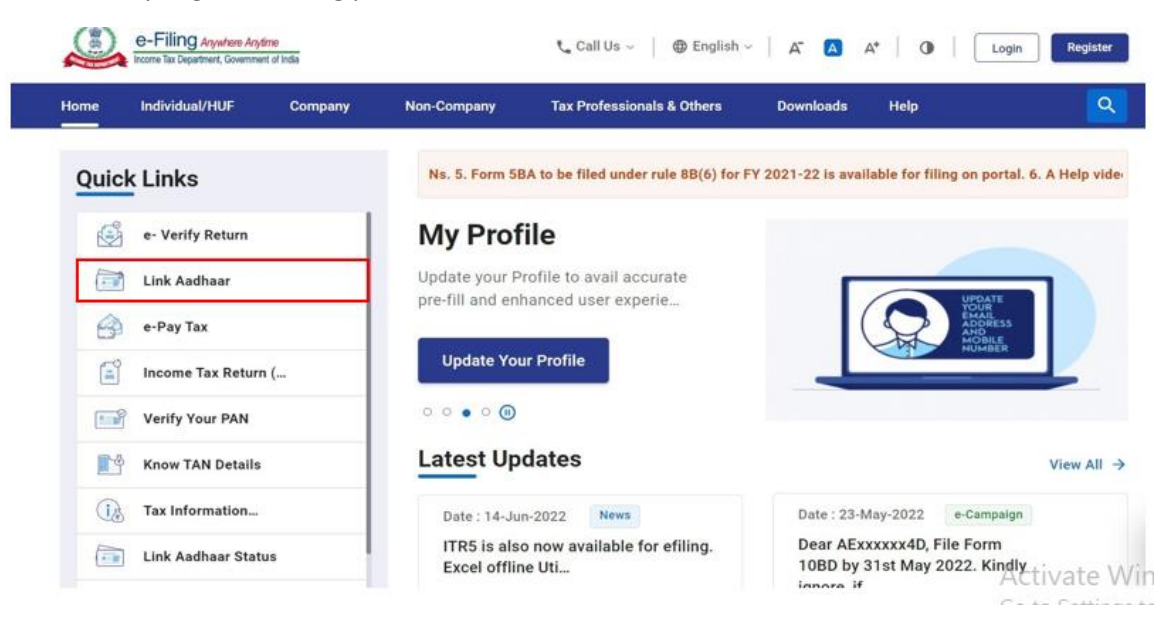

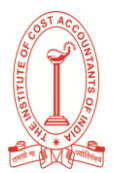

### Step 2: Enter your PAN and Aadhaar Number.

| and been and                                                                  | Verification                                                                                                    | Status                                                                                                    |                                                                                                    |
|-------------------------------------------------------------------------------|----------------------------------------------------------------------------------------------------|----------------------------------------------------------------------------------------------------|----------------------------------------------------------------------------------------------------|
| ink Aadh                                                                      | aar                                                                                                    |                                                                                                    | * Indicates mandatory fields                                                                                                    |
| eligible to<br>500 till 30<br>Please pa<br>informati<br>In case p<br>Please m | obtain Aadhaar number is requ<br>th June, 2022 and thereafter a t<br>ly the applicable fee of Rs. 1000<br>on.<br>ayment is already done on Prote<br>ake sure fee payment is done u | ired to link PAN with AADHA<br>lee of Rs. 1000 will be applic<br>1through e-Pay Tax service 5<br>san (NSDL) portal, please try<br>nder Minor head 500 - Other | LAR on or before 31st March, 2022. Targapyers who failed to do so are liable to pay a fee of Rs.<br>able before submission of PAH-AADHAAR Initage request.<br>o proceed with submission of Aachaar-PAN linking request. Click here for payment related<br>linking after 4-5 working days from the date of payment.<br>Receipts(500) and Major head 0021 [income Tax (Other than Companies)] in single challan. |
| PAN *                                                                         |                                                                                                    | ٦                                                                                                    | ③ Note                                                                                                    |
|                                                                               |                                                                                                    |                                                                                                    | Following categories are exempted from Aadhaar-PAN linking                                                                                                    |
| Aadhaar Number                                                                | •                                                                                                    |                                                                                                    | (i) NRIs<br>(ii) Not a citizen of India<br>(iii) age > 80 years as on date<br>(iv) state of residence is ASSAM, MEGHALAYA or JAMMU & KASHMIR: the Winne                                                                                                    |

### Step 3: Click on Continue to Pay Through e-Pay Tax.

| AQRPS0525P         | Canus *   e enginin *                                                                                                    |                                 |
|--------------------|----------------------------------------------------------------------------------------------------|---------------------------------|
| Aadhaar Number * 访 | $(\mathbf{i})$                                                                                                    | × rom Aadhaar-PAN linking       |
| 411404486239       | Payment Details not found for this PAN.                                                                                                    | GHALAYA or JAMMU & KASHMIR      |
|                    | <ul> <li>If the payment is not done for Aadhaar-PAN linking, kindly complete the<br/>fee payment of Rs. 1000 in a single challan under Minor head 500 on<br/>Protean (NSDL) portal</li> </ul>                                                                          | ation no 37/2017 dated 11th May |
|                    | <ul> <li>Submit Aadhaar-PAN linking request on e-filing portal after 4-5 working<br/>days from the date of fee payment</li> </ul>                                                                                                    |                                 |
| Back               | <ul> <li>If the fee payment has already been done for Aadhaar-PAN linking on<br/>Protean (NSDL), please wait for 4-5 working days from the date of fee<br/>payment before raising a request for Aadhaar-PAN Linkage on the e-filing<br/>portal.</li> </ul>             | Validate >                      |
|                    | <ul> <li>In case you are still not able to submit the request, kindly check whether<br/>the payment has been made in minor head code 500 or not. If yes, then<br/>lodge grievance or contact Helpdesk. If no then make a request for challan<br/>correction</li> </ul> |                                 |
| out Us Co          | Cancel Continue To Pay Through E-Pay Ta                                                                                                    | x tes                           |
| out the Portal He  | pasak Kompana - Mapana Pontesa - Indones                                                                                                    |                                 |

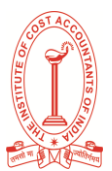

**Step 4:** Enter your PAN, confirm PAN, and any mobile number to receive OTP.

|                          | Individual/HUF ~                                                                            | Company ~             | Non-Company ~               | Tax Professionals & Others ~          | Downloads | Help |
|--------------------------|---------------------------------------------------------------------------------------------|-----------------------|-----------------------------|---------------------------------------|-----------|------|
| Home > e                 | -Pay Tax                                                                                    |                       |                             |                                       |           |      |
| e-Pa                     | y Tax                                                                                       |                       |                             |                                       |           |      |
| Please fill<br>(v) Payme | in the below details for taken the below details for taken the below details for these bank | x payment through (i) | Net Banking (ii) Debit Card | (iii) Over the Counter (iv) NEFT/RTGS |           |      |
| (1)1 0)                  | ne outerray for <u>mese same</u>                                                            | -                     |                             | * Indicates the mandatory fields      |           |      |
| PAN /                    | TAN *                                                                                       |                       | Confirm PAN / TAN           |                                       |           |      |
|                          |                                                                                             |                       |                             |                                       |           |      |
| Enter                    | Mobile Number for OTP ve                                                                    | rification            |                             |                                       |           |      |
| Mobil                    | e *                                                                                         |                       |                             |                                       |           |      |
| =                        | •                                                                                           |                       |                             |                                       |           |      |
|                          |                                                                                             |                       |                             |                                       |           |      |
|                          |                                                                                             | ALL MODEL MARK AND A  | nt name for other banks (Pr | ank of Paroda LIDEC Pank IDPI Pank    |           |      |

**Step 5**: Post OTP verification, you will be redirected to e-Pay Tax page.

| Home<br>Home > e-Pay | Individual/HUF ~        | Company ~            | Non-Company ~              | Tax Professionals & Others ~ | Downloads |  |
|----------------------|-------------------------|----------------------|----------------------------|------------------------------|-----------|--|
| e-Pay                | Tax                     |                      |                            |                              |           |  |
|                      |                         |                      |                            |                              |           |  |
| <b>V</b> ou          | have successfully verif | ied through mobile O | TP. Click Continue to make | e a new payment.             |           |  |

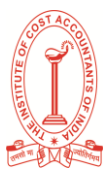

Individual/HUF \* Company \* Non-Company \* Tax Professionals & Others \* Downloads Home Help Home > e-Pay Tax e-Pay Tax PAN Find your tax payment category Income Tax Equalisation Levy/ STT/ CTT Fee/ Other Payments Advance Tax (100), Self Assessment Tax Equalisation Levy (119), Commodities Fees, Wealth Tax, Fringe Benefit Tax, (300), Tax on Distributed Income to Unit Transaction Tax (800), Securities Banking Cash Transaction Tax, Interest Tax, Holders (107)... Read More Transactions Tax (ST.\_ Read More Hotel Receipts... Read More Proceed Proceed Proceed < Back

Step 6: Click on Proceed on the Income Tax tile.

Step 7: Select the relevant Assessment Year and Type of Payment as Other Receipts (500) and click Continue.

| = E-Filing                                                                                                    | Acyatere Acytime<br>patient, Covernment of India                  |                                                                                                    | t₄ Call Us ∨   ⊕ English ∨   A 🖪 A*   O |
|----------------------------------------------------------------------------------------------------|-------------------------------------------------------------------|----------------------------------------------------------------------------------------------------|-----------------------------------------|
| 1<br>Add Tax Applicable<br>Details                                                                                                    | Add Tax Break Up<br>Details                                       | Add Payment<br>Details                                                                                                    |                                         |
| New Paymer                                                                                                    | nt                                                                |                                                                                                    | * Indicates the mandatory fields        |
| Assessment Year *<br>2024-25<br>Financial Year is 202<br>for the selected<br>Assessment Year 20<br>Sub-type of Paymen<br>Fee for delay in lini<br>Late fees u/s 2340<br>Appeal Fees<br>Compounding Cha | • 3-24 24-25 d * king PAN with Aadhaar  () prom 108D & 108E) rges | Type of Payment (Minor Head) *<br>Other Receipts (500)<br>Tax Applicable (Major Head) is Income Tax<br>(Other than Companies)(0021) |                                         |
| < Back                                                                                                    |                                                                   |                                                                                                    | Continue >                              |

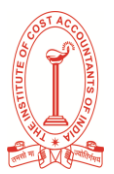

Step 8: Applicable amount will be pre-filled against Others. Click Continue.

| lew Payme                          | t      | * indicates the ma | ndetor         |
|------------------------------------|--------|--------------------|----------------|
| (a) Tax                            |        | 2                  | 0              |
| (b) Surcharge                      |        | 2                  | 0              |
| (c) Cess                           |        | र ।                | 1              |
| (d) Interest                       |        | र                  | 1              |
| (e) Penalty                        |        |                    |                |
| (f) Others                         |        | र                  | 1,00           |
| Total (a + b + c + d +<br>In words | e + f) | Rupees One Thous   | ₹ 1,0<br>and 0 |

Now, challan will be generated. On the next screen, you have to select the mode of payment. After selecting the mode of payment, you will be re-directed to the Bank website where you can make the payment.

Post payment of fee, you can link your Aadhaar with PAN on the e-Filing Portal.

### 4. How to Submit the Aadhaar PAN link request post Payment of Fee

Aadhaar PAN link request can be made both in the Post login as well as in Pre-login mode.

The steps for each of the mode are detailed below one by one:

### Submit Aadhaar PAN link Request (Post login):

Step 1: Go to e-filing Portal > Login > On Dashboard, in Profile section under the Link Aadhaar to PAN option, click Link Aadhaar.

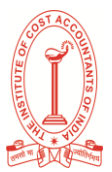

| ard e-File * Authorised Partners *                        | Serv         | vices ~ Al             | S Pending Actions ~                                                         | Grievances ~           | Help                 | Sension Time 1 4 1 5        |
|-----------------------------------------------------------|--------------|------------------------|-----------------------------------------------------------------------------|------------------------|----------------------|-----------------------------|
| ubbard                                                    |              |                        |                                                                             |                        |                      |                             |
| Welcome Back,                                             |              | Assessme               | ent Year 2020-21 filing                                                     |                        |                      |                             |
| Logged in As                                              |              | S Fill<br>Note<br>proc | led successfully<br>at We will process your filing<br>cessing status below. | and make sure it is co | mpleted at the early | est. Please find the return |
| Self  Profile : 80% Completed                             | •            | File Revis             | ed Return Download                                                          | Filed Return           |                      |                             |
| Contact Details Upd<br>Bank Account Upd                   | tate<br>fate | > тах                  | Deposit                                                                     |                        |                      |                             |
| Link Aadhaar to PAN Li<br>Your account is not Secure Acco | Jank .       | > Las                  | t 3 years Returns                                                           |                        |                      |                             |
| Certificate of Appreciation                               |              | > Pen                  | ding Actions 🔲                                                              |                        |                      |                             |

Or alternatively, click on Link Aadhaar in personal details section.

| and an | Contraction of the second                                                                                                    | Authorised Partners             |   | ervices -       | AID                  | Penaing Action        | s - Grievances -                         | resp    | ( Service )                   | New 1 4 : 5  |
|--------|----------------------------------------------------------------------------------------------------|---------------------------------|---|-----------------|----------------------|-----------------------|------------------------------------------|---------|-------------------------------|--------------|
| Daateo | and a star Product                                                                                                    |                                 | * | Perso           | nal De               | tails                 |                                          |         | Compare With F                | AN & Andhaar |
| Pro    | Langua                                                                                                    | pe Profesence: English<br>leted |   | Prof            | ile<br>•             |                       | Date of Birth                            |         | PAN                           | × 641        |
| My B   | Attening Pro                                                                                                    | De last updated 1 year ago.     |   | Gend            | er Gupta             |                       | PAN Status<br>Active                     |         | Aadhar Number<br>Link Aadhaar |              |
| My D   | emat Account                                                                                                    |                                 |   | Critar<br>India | n<br>n               |                       | Do you have a valid Par<br>Number?<br>No | isport. | Passport Number               |              |
| Regis  | ster DSC<br>ng Vault-Highe                                                                                                    | r Security                      |   | Real            | lential that<br>lent | ture                  |                                          |         |                               |              |
| Secu   | re Access Mes                                                                                                    | isage                           |   |                 |                      |                       |                                          |         |                               |              |
| State  | e Password                                                                                                    |                                 |   | Con             | tact                 |                       |                                          |         |                               | <b>Z</b> 888 |
|        | and the second second s |                                 |   | 1941            | contact det          | tacs were be used for | or all future communication              |         |                               |              |

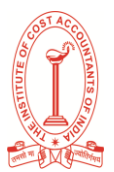

Step 2: Enter the Aadhaar number and click on Validate.

| 1                                                                                                 |                                                                                                    |                                                                                                    |                                                                                                    |
|---------------------------------------------------------------------------------------------------|----------------------------------------------------------------------------------------------------|----------------------------------------------------------------------------------------------------|----------------------------------------------------------------------------------------------------|
| nter Details                                                                                      | Verification                                                                                                    | thatian                                                                                                    |                                                                                                    |
| ink Aadhaa                                                                                        | r                                                                                                    |                                                                                                    |                                                                                                    |
|                                                                                                   |                                                                                                    |                                                                                                    | * Indicates mandatory field                                                                                                    |
| number is re<br>1000 will be<br>Please pay t<br>In case pays                                      | quired to link PAN with AADHAAR<br>applicable before submission of P<br>he applicable fee of Rs. 1000 throu<br>ment is already done on Protean (N                                                                             | on or before 31st March, 2022. Taxpayer<br>AN-AADHAAR linkage request<br>gh e-Pay Tax service to proceed with sub<br>SDL) portal, please try linking after 4-5 w                                             | who failed but have been approximately a fact of Rs. 500 bill 30th June, 2022 and thereafter a fee of Rs.<br>mission of Addhae-PAN Iming request. Click here for payment related information.<br>ming days from the date of earment.                                                                                                    |
| number is re<br>1000 will be<br>Please pay<br>Please main<br>Please main                          | igured to link PAN with AADHAAR<br>applicable before submission of P<br>he applicable fee of Rs. 1000 timus<br>nort is aiready done on Problem (N<br>e sure fee payment is done under M                                       | on or before 31 st March, 2022. Taxpayer<br>AN-AADHAAR Innage request<br>on e-Pay Tax service to proceed with sub<br>OSL) ports, losses try innag after 4-5 w<br>tinor head 500 - Other Receipts(500) and    | who have the second second second as have a second second se |
| number is re<br>1000 wit te<br>Please pay t<br>in case pay<br>Please make<br>PAN                  | iquired to link PAN with AADHAAR<br>applicable before submission of P<br>me applicable de of Re. 1000 throu<br>nent is already done on Probein (N<br>e sure fee payment is done under N                                       | on or before 31 st March, 2022. Taxpayer<br>AR-AADHAAR innage request.<br>on e-Pay Tax service to proceed with sub<br>SDL) portal, please try linking after 4-5 w<br>inor head 500 - Other Receipts(500) and | who failed do do so are labele of pays after of fits. Doll 2005 June 2022 and thereafter a fee of Rs.<br>mission of Aachaa-PAN insing request. Click here for payment related information.<br>orling days from the date of payment.<br>Major head 0021 [Income Tax (Other than Companies]] in single chaltan.                                                                                                    |
| number is re<br>1000 wit be<br>Prease pay<br>is no case pay<br>Peak<br>Paak<br>Aadhaar Number * ( | spared to link PAN with AADHAAR<br>applicable before submission of P<br>me applicable before submission of P<br>me applicable evol 78. 1000 throu<br>nent is already done on Proben (N<br>e suire fee payment is done under M | on or before 31 st March, 2022. Taxpayer<br>AN-AADHAAR Innage request.<br>On ePay Tax service to proceed with sub<br>SEL) ports, please try linking after 4-5 w<br>Inor head 500 - Other Receipts(500) and   | who failed to do so are liable to pay a fee of Rs. 100 bit 30th June, 2022 and thereafter a fee of Rs. mission of Aakthaan-PAN Issuing request. Click here for payment related information. onling days from the date of payment. Major head 0021 [Income Tax (Other than Companies]] is single chaltan.                                                                                                    |

### Submit Aadhaar PAN link Request (Pre-login):

Step 1: Go to e-filing portal home page and click on Link Aadhaar under Quick Links.

| Home | Individual/HUF Company | Non-Company                  | Tax Professionals & Others            | Downloads H                  | lelp                               | Q           |
|------|------------------------|------------------------------|---------------------------------------|------------------------------|------------------------------------|-------------|
| Quic | k Links                | Ns. 5. Form 58               | IA to be filed under rule 8B(6) for F | Y 2021-22 is available       | for filing on portal, 6            | A Help vide |
| 63   | e- Verify Return       | My Prof                      | ile                                   |                              |                                    |             |
| (17  | Link Aadhaar           | Update your P                | rofile to avail accurate              |                              | LITELATE                           | 1           |
| 6    | e-Pay Tax              | pre-mi and en                | lanced user experie                   | C                            |                                    |             |
| Ē    | Income Tax Return (    | Update You                   | r Profile                             |                              |                                    |             |
| 1.0  | Verify Your PAN        | • • • • •                    |                                       |                              |                                    |             |
| 13   | Know TAN Details       | Latest Up                    | dates                                 |                              |                                    | View All →  |
| 0    | Tax Information        | Date : 14-Jur                | n-2022 News                           | Date : 23-May-2              | 022 e-Campaign                     |             |
| 1.0  | Link Aadhaar Status    | ITR5 is also<br>Excel offlin | o now available for efiling.<br>e Uti | Dear AExxxxx<br>10BD by 31st | x4D, File Form<br>May 2022. Kindly | ivate V     |

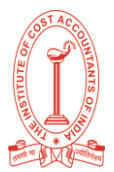

Step 2: Enter the PAN and Aadhaar and click Validate.

| <ul> <li>Information :As per CBDT circular F. No. 370142/14/2;<br/>eligible to obtain Aadhaar number is required to link P4<br/>500 till 30th June, 2022 and thereafter a fee of Rs. 100</li> <li>Please pay the applicable fee of Rs. 1000 through e-Pa<br/>information.</li> <li>In case payment is already done on Protean (NSDL) po<br/>Please make sure fee payment is done under Minor he</li> </ul> | TPL dated on 30th March 2022, every person who has been allotted a PAN as on 1st July 2017 and is<br>N with AADHAAR on or before 31st March, 2022. Tarpayers who failed to do so are liable to pay a fee of Rs.<br>0 will be applicable before submission of PAN-AADHAAR linkage request.<br>y Tax service to proceed with submission of Aadhaar-PAN linking request. Click here for payment related<br>rtal, please try linking after 4-5 working days from the date of payment.<br>ad 500 - Other Receipts(500) and Major head 0021 [income Tax (Other than Companies)] in single challan. |
|----------------------------------------------------------------------------------------------------|----------------------------------------------------------------------------------------------------|
| NN *                                                                                                    | Note     Following categories are exempted from Aadhaar-PAN linking     (i) NRIs     (ii) NOt a critizen of India     (iii) age > 80 years as on date     (iv) state of residence is ASSAM, MEGHALAYA or JAMMU & KASHMIR     Refer Department of Revenue Notification no 37/2017 dated 11th May     2017                                                                                                    |

**Step 3:** Enter the mandatory details as required and click on **Link Aadhaar**.

| 1 2                                       | 1 3             |                                                                                                    |
|-------------------------------------------|-----------------|----------------------------------------------------------------------------------------------------|
| nter Details Verification                 | Status          |                                                                                                    |
| ink Aadhaar                               |                 |                                                                                                    |
|                                           |                 | * Indicates mandatory fields                                                                                            |
| PAN                                       | Andhaar Number  | ③ Note                                                                                                    |
| - Anno 199                                |                 | Name, Date of Birth and Gender as per PAN will     be validated against your Aadhaar Details                            |
| Name                                      | Mobile Number * | 2. Please ensure that 'Aadhaar Number' and<br>Norma at ter Aadhaar' is exactly the same as                              |
|                                           | <b></b>         | printed on your Aadhaar card.                                                                                           |
| i have only year of birth in Aadhaar card |                 | <ol> <li>UIDAL Circular F. No. K-11022/401/2017-UIDAL<br/>with regard to discontinuation of partial match in</li> </ol> |
| I agree to validate my Aadhaar details    |                 | Demographic Authentication wef 1-2-2017 by<br>UIDAI                                                                     |

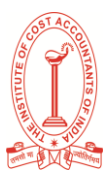

**Step 4:** Enter the 6-digit OTP received on mobile number mentioned in the previous step and click on **Validate**.

| 2                                                                    |                                   |                                          |                            |      |  |
|----------------------------------------------------------------------|-----------------------------------|------------------------------------------|----------------------------|------|--|
| Enter Details Ver                                                    | ification                         | Status                                   | * indicates mandatory fi   | ekts |  |
| Verification                                                         |                                   |                                          |                            |      |  |
| Please enter the one time passe                                      | oord (OTP) sent via tex           | A mensional SKRN As up                   | or mobile comber           |      |  |
|                                                                      |                                   | requirements of the second second second | Or modely nomber .         |      |  |
| Mobile OTP +                                                         |                                   | n meninger, sond to yo                   | ar mouve namper ;          |      |  |
| Mobile OTP +                                                         | 3 Attempt(s) Remain               | ung                                      | ur mouwe numbers c         |      |  |
| Mobile OTP +<br>OTP express in 14:58<br>Resend OTP (00:074) (Allowed | 3 Attempt(s) Remain<br>only once) | ing                                      | ar straugene traditioner o |      |  |
| Mobile OTP +<br>OTP express in 14:58<br>Resend OTP (00:07%) (Allowed | 3 Attempt(s) Remain<br>only once) | ung                                      | ur straugene trautinuers ( |      |  |

**Step 5:** Request for link of Aadhaar has been submitted successfully, now you can check the Aadhaar-PAN link status.

| 2                                                                   | 4 5                                                                                                    |  |
|---------------------------------------------------------------------|----------------------------------------------------------------------------------------------------|--|
| Verification Please enter the one time paraward (OTP) Soluble OTP * | Vour request for Aadhaar #AN linking has been sent to UKDAI for validation.<br>Please check the status later by clicking on 'Link Aadhaar Status' link on Home<br>Page. |  |
|                                                                     |                                                                                                    |  |

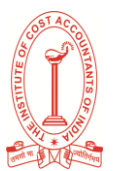

### Scenario 1: If the payment details are not verified on the e-Filing Portal.

**Step 1:** After validating PAN and Aadhaar, you will see a pop-up message that **"Payments details not found**". Click on **Continue To Pay Through e-Pay Tax** for the payment of fee as payment of fee is the pre-requisite to submit the Aadhaar PAN link request.

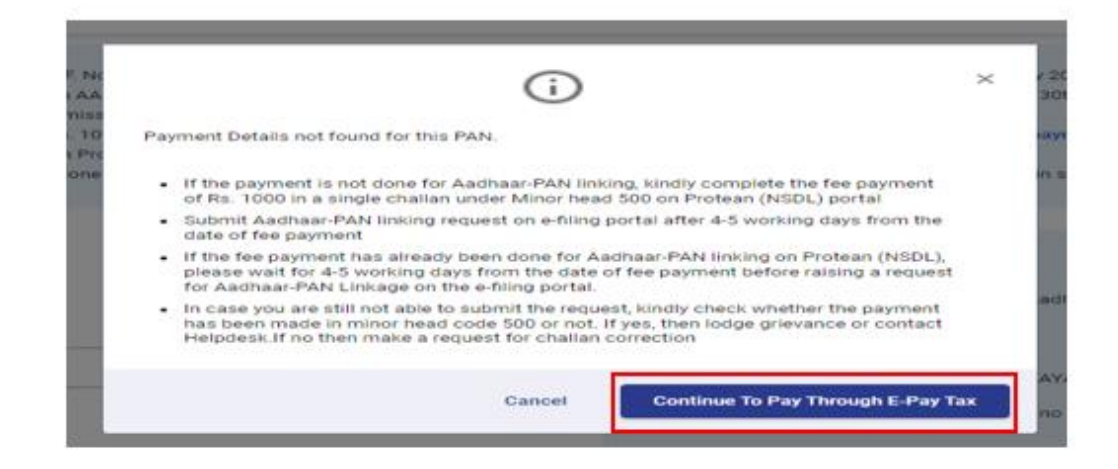

Note: If you have already paid the fee, then wait for 4-5 working days. After that, you can submit the request.

Note: Please ensure you link your correct Aadhaar with your PAN.

If Aadhaar and PAN are already linked or PAN linked to some other Aadhaar or vice versa, you will get following errors:

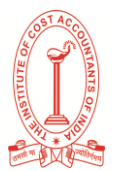

### Scenario 2: PAN is already linked with the Aadhaar or with some other Aadhaar:

|                                                                                                    | Enter Details                                                                                                    | Verification                                                                                                | Status                                                                                                    |
|----------------------------------------------------------------------------------------------------|----------------------------------------------------------------------------------------------------|----------------------------------------------------------------------------------------------------|----------------------------------------------------------------------------------------------------|
| k Aadhaar                                                                                                    |                                                                                                    |                                                                                                    |                                                                                                    |
| Information :As per CBDT cir                                                                                             | cular F.No. 370142/14/22-TPL dated or                                                                                             | n 30th March 2022, every person                                                                             | who has been allotted a PAN as on 1st July 2017 and is eligible                                                                                                    |
| to obtain Aadhaar number is<br>June, 2022 and thereafter a s<br>NSDL portal to proceed with<br>date of payment.          | fee of Rs.1000 will be applicable before<br>submission of Aadhaar-PAN linking req                                                 | submission of PAN-AADHAR lini<br>uest.In case payment is already                                            | upper two finates to do so are made to pay a new of NS-SOO in SOUTH and the applicable for a source of NSDL URLS done on NSDL portal, please try linking after 4-5 days from the                                                                                                    |
| to obtain Aadhaar number is<br>June, 2022 and thereafter a f<br>NSDL portal to proceed with<br>date of payment.          | required to this Polynomia Polynomia before<br>ree of Rs. 1000 will be applicable before<br>submission of Aadhaar-PAN linking req | submission of PAN-AADHAR lini<br>juest.In case payment is already                                           | types who have a bus to be an endow of pay a ree or heads of an soft<br>age request. Please pay the applicable for on <u>ANSDL</u> URL≥<br>done on NSDL portal, please try linking after 4-5 days from the                                                                                                    |
| to obtain Aadhaar number is<br>June, 2022 and thereafter a 1<br>NSDL portal to proceed with<br>date of payment.<br>VAN * | required to six-rev wait Poor-Pool                                                                                                | submission of PAN-AADHAR lini<br>uest.In case payment is already<br>Folio<br>() N<br>() N<br>()) N<br>()) 2 | types who named to do as an in made to pay a new of heal-oot an soon<br>age request. Please pay the applicable for on _ANSOL URLs<br>done on NSOL portal, please try linking after 4-5 days from the<br>lote<br>wing categories are exempted from Aadhaar-PAN linking<br>tis<br>to a citizen of India<br>go > 80 years as on date<br>tate of residence is ASSAM, MEGHALAYA or JAMMU & KASHMIR |

You may need to contact your Jurisdictional Assessing Officer and submit a request for delinking your Aadhaar with incorrect PAN.

To know your AO's contact details, visit <u>https://eportal.incometax.gov.in/iec/foservices/#/pre-login/knowYourAO</u> (Pre login)

Or <u>https://eportal.incometax.gov.in/iec/foservices/#/dashboard/myProfile/jurisdictionDetail</u> (Post login)

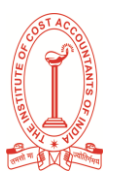

Scenario 3: If you have made payment of Challan and payments and details are verified at e-filing Portal.

**Step 1:** After validating PAN and Aadhaar you will see a pop-up message that" Your **payment details are verified".** Please click **Continue** on the pop-up message to submit Aadhaar PAN linking request.

|                                                                         |                                                                           |                                             |                                    |   | 14.34                                        | and the second of the |
|-------------------------------------------------------------------------|---------------------------------------------------------------------------|---------------------------------------------|------------------------------------|---|----------------------------------------------|-----------------------|
| a Dia - Antonesi Para                                                   |                                                                           |                                             |                                    |   |                                              |                       |
| / Line Author                                                           |                                                                           |                                             |                                    |   |                                              |                       |
|                                                                         |                                                                           | $\bigcirc$                                  |                                    | × |                                              |                       |
| Nadhaar                                                                 |                                                                           | $\odot$                                     |                                    |   |                                              |                       |
|                                                                         | Your payment details are verified.<br>submission of Aadhaar-PAN linkin    | Please click on Com<br>girequest*           | inue to proceed with               |   |                                              |                       |
| to alitan Andrew Andrew Margares<br>June 2012 and Terration a fee of Ro | Please reconfirm your Aadhear nun<br>linking request as this payment is v | nber and PAN before<br>alid for one Aadhaar | submitting the<br>PAN Inking only. |   | e Balde to pay a fe<br>st spylicable feet of | e of Re. 200 all 300s |
| from the same of payment.                                               | Challan Serial Number: 12323<br>Amount: 500                               | BSR Code:<br>Date of pay                    | 123JGFD<br>ment 12-Mar-2022        |   | a by lotting shor 3                          | it multing dage       |
| -                                                                       |                                                                           |                                             |                                    |   |                                              |                       |
| IEMUSATTA                                                               |                                                                           |                                             | Cuidian                            | - |                                              |                       |
| and Number 4                                                            |                                                                           |                                             |                                    |   |                                              | NAME & GAD IN CT      |
| 13-2808-4567                                                            |                                                                           |                                             |                                    |   |                                              |                       |

Step 2: Enter the required details and click on Link Aadhaar button.

| ter Details                 | Verification             | Status         |                                               |                                                                                                    |
|-----------------------------|--------------------------|----------------|-----------------------------------------------|----------------------------------------------------------------------------------------------------|
| ink Aadha                   | aar                      |                |                                               |                                                                                                    |
|                             |                          |                | <ul> <li>Indicates mandatory heids</li> </ul> |                                                                                                    |
| Name as per PAN             |                          | DOB as per PAN |                                               | Note                                                                                                    |
|                             |                          |                |                                               | <ol> <li>Name, Date of Birth and Gender as per PAN will be<br/>validated against your Aadhaar Details</li> </ol> |
| Gender as per PAJ<br>Female | N                        | Aadhaar Number |                                               | 2. Please ensure that 'Aadhaar Number' and 'Name as per                                                          |
| Norma and an Andreas        |                          |                |                                               | Aadhaar' is exactly the same as printed on your Aadhaar<br>card.                                                 |
| Name as per Aadnaa          | r ·                      | _              |                                               | 3.UIDAI Circular F. No. K-11022/631/2017-UIDAI with                                                              |
|                             |                          |                |                                               | regard to discontinuation of partial match in Demographic<br>Authentication wef 1-2-2017 by UIDAI                |
| I have only year            | of birth in Aadhaar card |                |                                               |                                                                                                    |
| I agree to valida           | te my Aadhaar details    |                |                                               |                                                                                                    |
|                             |                          |                |                                               |                                                                                                    |

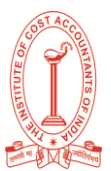

**Step 3:** Request for link of Aadhaar PAN has been submitted successfully, now you can check the Aadhaar PAN link status.

|                                                                                                    | Te Co                                                                                                    |                                                                                                    |
|----------------------------------------------------------------------------------------------------|----------------------------------------------------------------------------------------------------|----------------------------------------------------------------------------------------------------|
| tree brun vertures                                                                                 |                                                                                                    |                                                                                                    |
| Same at per 1436<br>Denotes au per 1436<br>Temain<br>Name at per Authors -                         | X<br>Vour request for Australer-PAN inving has been sent to UKAH for validation. Status of your<br>request will be sent to your e-mail bit and mobile number registered with e-filing portal | Note:<br>• Date of Both and Denter as per Path with a<br>el agente rout Authors Details<br>in encore that Kaliface Former, est Tame es per<br>er is exactly the same as proved as topor Authors<br>Decore F. No. 5111220051 2011 (Upper with |
| Latent Jappend<br>these ency year strattin Author son<br>son<br>Lagree 14 vectors my Author: Anney | a                                                                                                    | <ul> <li>deconfrequence of partial watch in Demographic<br/>Scattery web 1-5-2017 mg UB046</li> </ul>                                                                                                    |
| Cancel                                                                                             | Sin Antone 1                                                                                                    |                                                                                                    |

### 5. View Link Aadhaar Status (Pre-Login)

Step 1: On the e-Filing Portal homepage, under Quick Links, click Link Aadhaar Status.

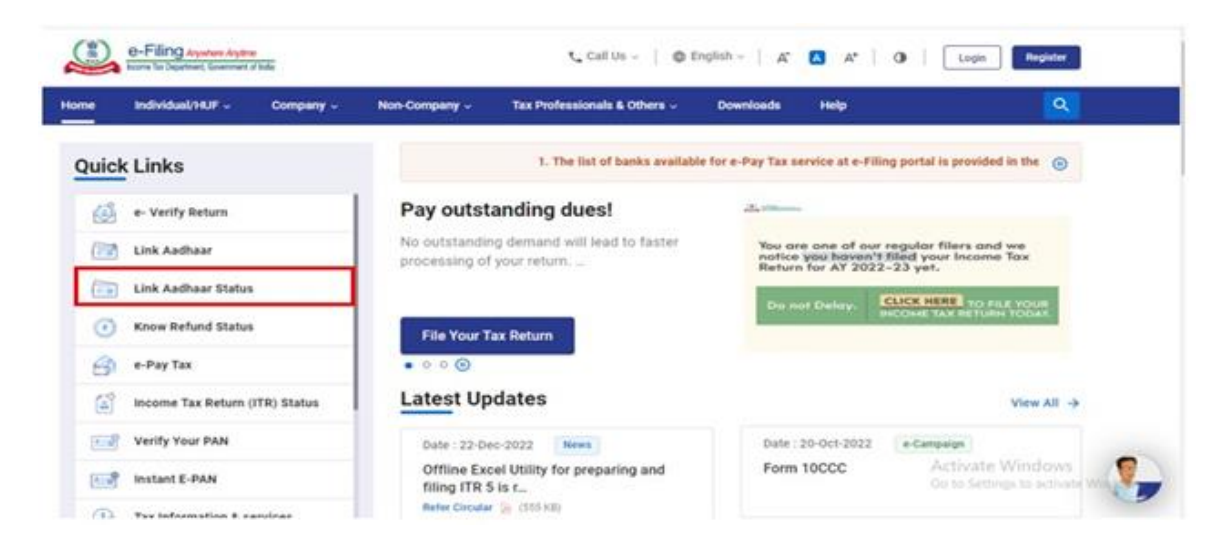

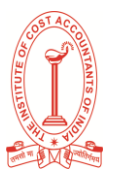

**Step 2:** Enter your PAN and Aadhaar Number, and click **View Link Aadhaar Status**.

| Home Individual/HEF -       | Converty - | Non-Company - | Tes Professionals & Others - | Coerikada Help             |
|-----------------------------|------------|---------------|------------------------------|----------------------------|
| Link Aadhaar S              | tatus      |               |                              |                            |
| Enter the following details |            |               |                              |                            |
| PAN +                       |            |               |                              |                            |
| ·                           |            |               |                              |                            |
| Aathaar Number *            |            |               |                              |                            |
|                             |            |               |                              |                            |
|                             |            |               |                              |                            |
| Cancel                      |            |               |                              | View Link Aadhaar Status > |

On successful validation, a message will be displayed regarding your Link Aadhaar Status.

If the Aadhaar-PAN link is in progress:

| e-Filing Assessment Assessment of Bala                   |                                                                                | € Call Us +   @ English +                                                                     | A 🛛 A   O Lope Register    |
|----------------------------------------------------------|--------------------------------------------------------------------------------|-----------------------------------------------------------------------------------------------|----------------------------|
| Home Individual/HUF - Co                                 | ompany • Non-Company •                                                         | Tax Professionals & Others +                                                                  | Downloade Help             |
| Link Aadhaar Status                                      |                                                                                |                                                                                               |                            |
| Enter the following details<br>PAN *<br>Audioan Number * | Your Aadhaar-PAN linking request ha<br>check the status later by clicking on T | s been sent to UIDAI for validation. Please<br>Liek Aadhaar Status' link on Home page<br>Clos |                            |
|                                                          |                                                                                |                                                                                               |                            |
| Cancel                                                   |                                                                                |                                                                                               | View Link Aadhaar Status > |

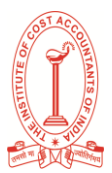

If the Aadhaar-PAN linking is successful:

| e-Filing Assulan Assire<br>Insure to Separate Comment (2006 |                                | t <sub>a</sub> call us ∽   @ English ∽          | A" 🗖 A* | O Login Register           |
|-------------------------------------------------------------|--------------------------------|-------------------------------------------------|---------|----------------------------|
| Home Individual/HUF - Comp                                  | any - Non-Company -            | Tax Professionals & Others -                    |         |                            |
| Link Aadhaar Status                                         |                                |                                                 |         |                            |
| Enter the following details :<br>PAN *                      | Your PAN BGJOODOXX6F is alread | y linked to given Aadhaar 36X000000068<br>Close |         |                            |
| Aadhaar Number *                                            |                                |                                                 |         |                            |
| Cancel                                                      |                                |                                                 |         | View Link Aadhaar Status > |

6. View Link Aadhaar Status (Post-Login)

Step 1: On your Dashboard, click Link Aadhaar Status.

| NAME DATA                                 |                      | 22.5     | And and a second second                                     | No. of Concession, Name   |                      |                             |
|-------------------------------------------|----------------------|----------|-------------------------------------------------------------|---------------------------|----------------------|-----------------------------|
| e-File - Authorised I                     | farbers - Services - | AIS      | Pending Actions -                                           | Grievances -              | Hulp                 | Service Time 1 5 2 0 0      |
| Settions                                  |                      |          |                                                             |                           |                      |                             |
|                                           |                      |          |                                                             |                           |                      |                             |
| Welcome Back                              |                      | Assessm  | nent Year 2020-21 fills                                     | 9                         |                      |                             |
|                                           |                      | -        |                                                             |                           |                      |                             |
|                                           |                      |          | Filed successfully                                          |                           |                      |                             |
|                                           |                      | 2        | eter, voe will process your fill<br>rocessing status below. | ng and make sure it is co | emplehed at the east | est. Please find the return |
| LopperinAs                                |                      |          |                                                             |                           |                      |                             |
| Set                                       | •                    | File Rev | teed feeture Downlo                                         | ed Filed Return           |                      |                             |
| Profile   80% Completed                   |                      |          |                                                             |                           |                      |                             |
| Custact Details                           | Update               | > Ta     | a Deposit                                                   |                           |                      |                             |
| Bank Account                              | Opedates             | 0.0      |                                                             |                           |                      |                             |
| LINE Auditors to PAN                      | Link Auditate Status |          | at 2 sease Datume                                           |                           |                      |                             |
| Your account is not<br>secure with e-way! | Secure Account       |          | ist 3 years keturns                                         |                           |                      |                             |
| Control of a                              | parteciation         | > Pe     | ending Actions 🔳                                            |                           |                      |                             |
| See Harriston                             |                      |          |                                                             |                           |                      |                             |

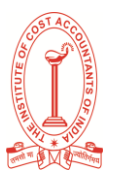

**Step 2:** Alternatively, you can go to **My Profile > Link Aadhaar Status**.

(If your Aadhaar is already linked, Aadhaar number will be displayed. If Aadhaar is not linked **Link Aadhaar Status** is displayed).

| Language Parliveror: English<br>Profile EOL Completed  | Personal D<br>Profile  | etails                             | Compare With FAN & Audular                |
|--------------------------------------------------------|------------------------|------------------------------------|-------------------------------------------|
| Language Preference: English<br>Profile SDS: Completed | Profile                |                                    | Cardinanaaaaaaaaaaaaaaaaaaaaaaaaaaaaaaaaa |
| Profile 82% Completed                                  |                        |                                    | × 641                                     |
| Among Polician spland 1 per spi                        | Name                   | Date of Beth                       | PAN                                       |
| Jy Bank Account                                        | * Gender<br>Male       | Park Status<br>Active              | Author Number<br>Link Aadhaar Datus       |
| By Demait Account                                      | > Cripenship<br>Indian | Do you have a valid Pat<br>Number? | esport Passgort Number                    |
| Register DSC                                           | * Residential 2        | tatus                              |                                           |
| -filing Vault-Higher Security                          | > Resident             |                                    |                                           |
| Secure Access Message                                  |                        |                                    |                                           |
| itatic Password                                        | > Contact              |                                    | 240                                       |

### Note:

- If the validation fails, click **Link Aadhaar** on the **Status** page, and you will need to repeat the steps to link your PAN and Aadhaar.
- If your request to link PAN and Aadhaar is pending with UIDAI for validation, you will need to check the status later.
- You may need to contact the Jurisdictional AO to delink Aadhaar and PAN if:
  - your Aadhaar is linked with some other PAN
  - your PAN is linked with some other Aadhaar

On successful validation, a message will be displayed regarding your Link Aadhaar status.

| e-Fling Ayates Ayates             |                       |                                                     | t, callar ×   ⊕ i                                                   | ngati 🖌 🖌 🖬                     | *   0   <b>F</b>                        | JANVI JAISWAL -                                                                                                    |
|-----------------------------------|-----------------------|-----------------------------------------------------|---------------------------------------------------------------------|---------------------------------|-----------------------------------------|----------------------------------------------------------------------------------------------------|
| Dashboard e-File -                | Authorised Partners + | Services -                                          | Pending Actions +                                                   | Grievances -                    | Help                                    | Senies Time: 1, 9 1, 5, 4                                                                                                    |
| Endland 7 (14 Adhie Shia)         |                       |                                                     |                                                                     |                                 |                                         |                                                                                                    |
| india.gov.in<br>👷 ansaippet state | Your Aad<br>status W  | haar FAN linking reque<br>ar by clicking on 'Link A | tt has been sent to UIDA/ for va<br>uidhaar Status' link on Home pa | idation, Please check the<br>ge | an dia ang<br>di ang ang<br>an biony di | err Din Mag Broner Tagant Goldman Meg<br>of Denne Hollen: Lefter als remoted game<br>oren. Tenerrent of Inde Al Right Internel |

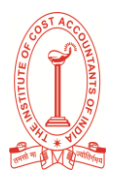

# Verify Your PAN User Manual

### (Source: www.incometax.gov.in)

### 1. Overview

Verify Your PAN is a pre-login (login to the portal is not required) service on the e-Filing portal for all users other than External Agencies. External Agencies can access this service after log in. With this service, you can:

- Check if the details of PAN, such as Name on the PAN card, Date of Birth etc. are correct or not
- Verify if PAN is active

### 2. Prerequisites for availing this service

- Valid PAN
- Valid mobile number (accessible to you)
- For External Agencies: Registered user on the e-Filing portal with valid user ID and password

### 3. Step-by-Step Guide

### 3.1 Verify Your PAN

Step 1: Go to e-Filing portal homepage.

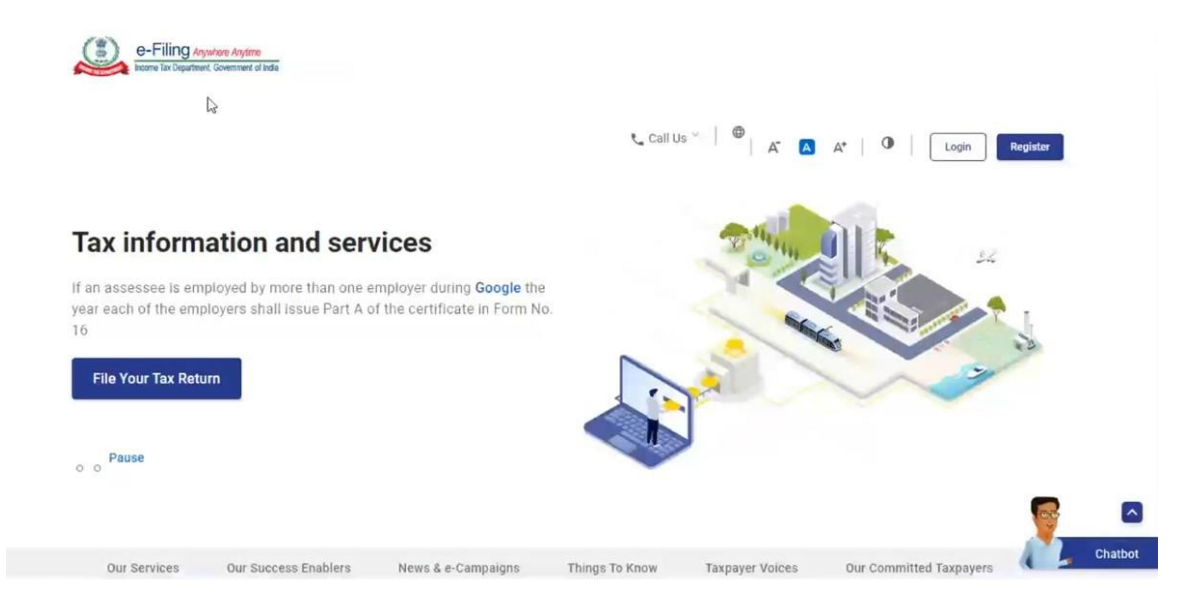

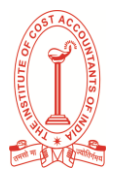

| Step 2: Click | Verify Your | PAN on | the e-Filing | homepage. |
|---------------|-------------|--------|--------------|-----------|
|---------------|-------------|--------|--------------|-----------|

| E-Filing Asynton Arytina<br>Form Ta Department, Government at | indu                                                                               | € Call Us ×   ⊕ English ×                                 | at I Q I Izon Projetz                                    |
|---------------------------------------------------------------|------------------------------------------------------------------------------------|-----------------------------------------------------------|----------------------------------------------------------|
| e-Pay Tax<br>Pay your pending taxes<br>online                 | Income Tax Return (ITR)<br>Status<br>Track status of e-filed<br>Income Tax Returns | Verify Your PAN<br>Ensure your PAN-details<br>are correct | Calculate Tax<br>Calculate your total<br>tax liabilities |
|                                                               | Show                                                                               | / More 🎽                                                  |                                                          |
| II                                                            |                                                                                    |                                                           | Chatbo                                                   |

**Step 3:** On the Verify Your PAN page, enter your PAN, Full Name, Date of Birth and Mobile Number (accessible to you) and click Continue.

|                      |   | t₄ Call Us ~   ⊕ English ~   & ✿ M Login Projector |
|----------------------|---|----------------------------------------------------|
| Enter Details Verif  | 3 |                                                    |
| Verify Your PAN      |   | * Indicates mandatory fields                       |
| PAN *<br>BQHR\$2345A |   |                                                    |
| Full Name *          |   |                                                    |
| Date of Birth *      |   |                                                    |
| Mobile Number *      |   |                                                    |
|                      |   |                                                    |
| Cancer               |   |                                                    |

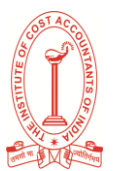

Step 4: On the Verification page, enter the 6-digit OTP received on the mobile number entered in Step 3 and click Validate.

| Home Individual/HUF ~ Company ~          | Non-Company * Tax Professionals & O | thers ~ Downloads Help                                                                                   |  |
|------------------------------------------|-------------------------------------|----------------------------------------------------------------------------------------------------|--|
| Home > Verify Your PAN                   |                                     |                                                                                                    |  |
| ✓2                                       | 3                                   |                                                                                                    |  |
| Enter Details Verification               | PAN Status                          |                                                                                                    |  |
| Verify Your PAN                          |                                     |                                                                                                    |  |
|                                          | * Indicates mandator                | r fields                                                                                                 |  |
| Please provide the OTP sent to 89XXXXX99 |                                     | ① Instructions                                                                                           |  |
|                                          | 8                                   | <ul> <li>Fields marked with asterisk (*) are<br/>mandatory.</li> </ul>                                   |  |
| 0TP expires in 14:40                     |                                     | <ul> <li>Please enter the OTP received on the Mobile<br/>Number and click on validate button.</li> </ul> |  |
|                                          |                                     |                                                                                                    |  |
| Resend OTP                               |                                     |                                                                                                    |  |
| Resend OTP<br>3 attempt(s) remaining     |                                     |                                                                                                    |  |
| Resend OTP<br>3 attempt(s) remaining     |                                     |                                                                                                    |  |

Note:

- OTP will be valid for 15 minutes only.
- You have 3 attempts to enter the correct OTP.
- The OTP expiry countdown timer on screen tells you when the OTP will expire.
- The OTP timer displays the time remaining to regenerate an OTP. On clicking Resend OTP, a new OTP will be generated and sent.

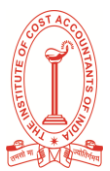

On successful verification, your PAN status will be displayed.

| e-Filling <i>suptant decision</i><br>reases to Department, Sovement of Inde                                                                                                    | €_ Call Us ~ ⊕ English ~ A* 0 Login                                                                                                    | Register                          |
|----------------------------------------------------------------------------------------------------|----------------------------------------------------------------------------------------------------|-----------------------------------|
| Home Individual/HUF ~ Company ~ )<br>                                                                                                    | Non-Company - Tax Professionals & Others - Downloads Help                                                                                                    |                                   |
| Enter Details Verify Your PAN                                                                                                    | PAN Status                                                                                                    |                                   |
| PAN is Active and details are as per PAN                                                                                                    | 4.                                                                                                    |                                   |
| Go To Homepage                                                                                                    |                                                                                                    |                                   |
| About Us         Contact U           About the Portal         Helpdeak Nam           History of Direct Taxation         Grievance           Vision, Mission, Values         View Grievan           Who We Are         Feedback                                                                                                    | Js Using the Portal Related Sites ITD Mo<br>tabers Website Policies Income Tax India<br>a Accessibility statement<br>accessibility statement<br>accessibility statement<br>bit Browser Support TRP Scheme                                                                                                    | bile App<br>Fight play<br>p Store |
| Bisht to Information FADe                                                                                                    | e Ostron lotermediane                                                                                                    |                                   |
| 0-Filing system tools<br>how to sparse for wat / Add                                                                                                    | Call Us ∨   ⊕ English ∨   𝔅 O 𝔅   O Ensend Apercy                                                                                                    |                                   |
| D-Filling System system     Source of State     Destaboard e-File - Services - Verify Bul     Destaboard > Services > Verify FBS                                                                                                    | Call Us ∨   ⊕ English ∨   A' B A'   O Ensmal Agency<br>At PMN/TAN - Grievances - Help Section Time 1.4                                                                                                    | :10                               |
| e-Filing System system<br>The Restance Convert And<br>Databased - Services - Verify Ball<br>Verify Your PAN                                                                                                    | Call Us V 🗎 🖶 English V 🛛 K 🖻 A* 🛛 O 💿 Ensmal Agency.<br>At IXM / TAN - Grievances - Help Session Time 1.4                                                                                                    | :10                               |
| Dealboard e-Filling System Kindle<br>Dealboard e-Fille - Services - Verify Bild<br>Buildbaard - Services - Verify Fills<br>Verify Your PAN<br>PAN is Active and details are as per PAN                                                                                                    | Call Us ~ D English ~ A D A O English ~ A D A O Estimal Agency<br>& RNN / TNN ~ Grievances ~ Help Gestion Time 1 4                                                                                                    | :10                               |
| PFilling Avenue to avenue of the filling Avenue to avenue of the filling Avenue to avenue of the filling Avenue to avenue of the filling Avenue to avenue of the filling Avenue to avenue of the filling Avenue to avenue of the filling Avenue to avenue of the filling Avenue to avenue of the filling Avenue to avenue of the filling Avenue to avenue of the filling Avenue to avenue of the filling Avenue to avenue of the filling Avenue to avenue to avenue of the filling Avenue to avenue to aven | Cal Us ~ D English ~ K D K O English ~ K D K O English ~ K D K O English ~ K D K O English ~ English ~ O English ~ English ~ O English ~ O | 1:110                             |
| Variable       effer       tender       verify to utender         Carboard       effer       tender       tender         Carboard       > tender       > tender       tender         Carboard       > tender       tender       tender       tender         Carboard       > tender       > tender       tender       tender       tender         Carboard       PAN is Active and details are as per PAN         Carboard       Carboard       tender       tender                                                                                                    | Cal Us  Cal Us Cal Us   | 1 1 <b>0</b><br>444a:-<br>Fasered |
| Variant Services       Variant Services       Variant Services       Variant Services         Variant Services       Variant Services       Variant Services       Variant Services         ✓       Back       PAIN is Active and details are as per PAIN         ✓       Back                                                                                                    | Cal Us  Personal Agency At D At D At D At D At D At D At D At D                                                                                                    | t: 1 0                            |
| Value       effer       ender       verty put         Canadrase :       Service: : Verty put         Canadrase ::       Service: : Verty put         C       Back                                                                                                    | Call Us *                                                                                                    | t 1 0                             |

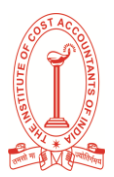

# Changes / Corrections in PAN

Need to change / correct PAN card details? Whether it's a typo in your name, a change in address, or an updated photo, one can request corrections in PAN card information either online or through offline channels. This covers updates to various fields like your name, date of birth, photograph, signature, father's name, Aadhaar details, gender, mobile number, email ID, and address.

### A. PAN Correction Offline:

### 1. Obtain the Application Form:

Download the "Request For New PAN Card Or/ And Changes Or Correction in PAN Data" application (Request for New PAN Card Or / And Changes or Correction in PAN Data).

### 2. Complete the Application:

Accurately fill in all mandatory fields within the application form. Ensure the information provided for correction or update is precise.

### 3. Affix Photograph and Signature:

Affix a recent passport-sized photograph in the designated space on the application form.

Ensure signature is placed within the specified signature box.

### 4. Submit the Application and Supporting Documents:

Submit the completed application form along with self-attested copies of the required supporting documents at the nearest authorized PAN center. Please refer to the guidelines for the list of acceptable documents.

### 5. Remit Applicable Fees:

Pay the prescribed fee for PAN card update or correction. Accepted modes of payment will be specified at the PAN center.

### 6. Obtain Acknowledgement:

Upon successful submission, you will receive an acknowledgement number. Please retain this number for future reference and to track the status of your application.

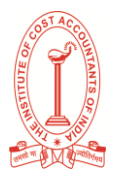

### B. PAN Correction Online: Through NSDL

Step 1: Visit <a href="https://www.protean-tinpan.com/">https://www.protean-tinpan.com/</a>

| PAN & Tax Information Network Services<br>For Income Tax Department | Formerly NSDL e-Governance Infrastructure Ltd |                                                 |                     |                 | Search     | С        |
|---------------------------------------------------------------------|-----------------------------------------------|-------------------------------------------------|---------------------|-----------------|------------|----------|
| 🔂 Home                                                              |                                               | About us Services *                             | Facilitation Center | Downloads 🔭 FAQ | s Customer | Care 🔹   |
|                                                                     | We<br>Welcome to the ne                       | le have Upgraded!<br>ew look of the PAN Service | ıs Page.            |                 |            |          |
|                                                                     |                                               |                                                 |                     | Fill the form 1 |            | <b>_</b> |
|                                                                     |                                               |                                                 |                     |                 |            |          |
| Get your PAN in i                                                   | iuct                                          | 2 Make p                                        | payment             |                 |            |          |
| Get your PAN in                                                     | iust                                          | 2 Make p                                        | oayment             |                 |            |          |
| Get your PAN in J<br>four simple steps                              | just<br>!                                     | 2 Make p                                        | bayment             | Submit Docume   | ents 3     |          |
| Get your PAN in<br>four simple steps                                | just<br>:!                                    | 2 Make ;                                        | Get your PAN card   | Submit Docume   | ents 3     |          |

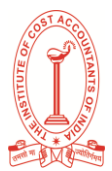

### Step 3: Fill the details and click submit

| Tax Information Network<br>of Income Tax Department                                                                                                    |                                                                                                    |                                                                                                    |
|----------------------------------------------------------------------------------------------------|----------------------------------------------------------------------------------------------------|----------------------------------------------------------------------------------------------------|
| As per ITD guidelines, Request for New PAN Card or/and Changes<br>Aadhaar with PAN, please click here.<br>As per provisions of Section 272B of the Income Tax Act., 1961, a p                                                                                                    | or Correction in PAN Data' application is presently to be used only<br>enalty of ₹ 10,000 can be levied on possession of more than one i                                                                                                    | y <u>for update/correction in PAN database.</u> For procedure to link<br>PAN.                                                                                                    |
| Select PAN Application Type*<br>(New or Change Request)<br>Changes or Correction in existing PAN Data / Repri Y                                                                                                    | Select Applicant Category*<br>(Individual, Trust, HUF,)<br>INDIVIDUAL ~                                                                                                    |                                                                                                    |
| Applicant information ()                                                                                                    |                                                                                                    |                                                                                                    |
| Title*<br>Shri v                                                                                                    |                                                                                                    |                                                                                                    |
| Last Name / Surname*                                                                                                    | First Name                                                                                                    | Middle Name                                                                                                    |
| Date of Birth / Incorporation / Formation (DD/MM/YYYY)*                                                                                                    | Email ID*                                                                                                    | Mobile Number*                                                                                                    |
| Whether Citizen of India*                                                                                                    | PAN NUMBER*                                                                                                    |                                                                                                    |
| Yes       No         By submitting data to us and/or using our Protean e-Gov TIN we data/information that you submit to avail tax related services from mandated by law or otherwise, shall be dealt with by us in the mexpressly agree to be bound by the Privacy Policy <u>https://www.totome.using.com/op/100000000000000000000000000000000000</u> | b sile <u>https://www.onlineservices.Protean.com/paam/endUserReg</u><br>m Protean eGov Technologies Limited may be received, stored, pr<br>anner and for the purposes specified / as described in the privacy<br><u>rotean-tingan.com/privacy-golicy.html</u> , Disclaimer and web-site us | isterContact.html you give your consent that all personal<br>ocessed, transmitted and or made available for view /use as<br>policy or as mandated by law. I have also read, understood and<br>age guidelines as published by Protean on its website from time |
| Reset Submit                                                                                                    |                                                                                                    |                                                                                                    |

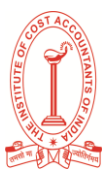

# Step 4: Once submitted the following screen is displayed along with token number, click on continue

Online PAN application

| Your application is submitted & Token Number ( <u>170905410</u> ) is successfully generated.  |
|-----------------------------------------------------------------------------------------------|
| It is sent to your registered email id.                                                       |
| Click on "Continue with PAN Application Form" below to complete your PAN application.         |
| Please note that the token number is valid for 30 days only.                                  |
| Kindly complete your application within this period to avoid cancellation of the application. |
|                                                                                               |
| Continue                                                                                      |
|                                                                                               |

Step 5: The following application will open. To complete the entire process online through Aadhaar OTP, select 'Submit digitally through e-KYC & e-Sign (Paperless)' for updating your PAN. Fill the details or changes and click next

| Tax Information Network<br>of Income Tax Department                                                                           |                                       |                                                     | RAVI KISHORE NITTA<br>Temporary Token number: 0179205410 ~ |
|----------------------------------------------------------------------------------------------------|---------------------------------------|-----------------------------------------------------|------------------------------------------------------------|
| Application Type: Form CR - PAN FORM FOR CORRECTION IN F                                                                      | PAN DATA                              |                                                     | 📔 Save Draft                                               |
| Category: INDIVIDUAL                                                                                                    |                                       |                                                     |                                                            |
|                                                                                                    |                                       |                                                     |                                                            |
| ✓                                                                                                    |                                       | 3                                                   | 4                                                          |
| Guidelines                                                                                                    | Personal Details                      | Contact & other details                             | Document details                                           |
| How do you want to submit your PAN application d                                                                              | ocuments?*                            |                                                     |                                                            |
| Submit digitally through e-KYC & e-Sign (Paperless) (1)                                                                       | <ul> <li>Submit scanned in</li> </ul> | nages through e-Sign 👔 Protean (e-Sir 🗸 🔿           | Forward application documents physically (                 |
|                                                                                                    |                                       |                                                     |                                                            |
| Important instructions for paperless PAN application through e-K                                                              | YC / e-Sign -                         |                                                     |                                                            |
| <ol> <li>To avail e-KYC / e-Sign Services, Aadhaar is mandatory and d<br/>application form to authenticate Aadhaar</li> </ol> | etails given in Aadhaar sho           | uld be exactly matched with applicant's Full name,  | Date of Birth and Gender as mentioined in this             |
| 2. Once authentication of Aadhaar is successful then one time pa                                                              | assword (OTP) would be se             | nt on your mobile number/email ID linked with your  | Aadhaar to generate Aadhaar Based e-Sign.                  |
| 3. To check registered mobile number/email ID in Aadhaar, pleas                                                               | e visit at https://resident.uid       | lai.gov.in/verify-email-mobile.                     |                                                            |
| 5.In e-KYC & e-Sign (Paperless), no need to upload Photo, Sign                                                                | and supporting document. 1            | The photograph used in Aadhaar card would be prin   | ted in PAN card.                                           |
| 6.e-KYC & e-Sign (Paperless) and e-Sign facility is not available                                                             | for Minor applicants and ot           | her categories of applicants as provided u/s 160 of | ncome-tax Act, 1961 where Representative                   |

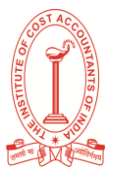

| Whether Physical PAN Card is required?                                                                                                    |
|----------------------------------------------------------------------------------------------------|
| Yes Fees Application     No** Fees Application                                                                                                    |
| " Important Note: As you have selected for not availing physical PAN Card, your email ID will be required mandatorily. You will receive only digitally signed e-PAN Card at the email ID given in your application. |
| Permanent Account Number (PAN)*                                                                                                    |
|                                                                                                    |
| C Aadhaar Number (Only for Individual) 0                                                                                                    |
| Enter Aadhaar last four digits.                                                                                                    |
| 30000001                                                                                                    |
| I hereby agree that my photograph as available in Aadhaar shall be printed on the PAN Card."                                                                                                    |
| Pause Select ×                                                                                                    |
| Note: If you do not wish your photograph as per Aadhaar to be printed on PAN Card, opt for e-Sign & physically mode of submission.                                                                                  |
|                                                                                                    |
| Name As Per Aadhaar (Only for Individual) 👔                                                                                                    |

Goods & Services Tax Number 👔

### Full Name of the Applicant ()

| Tite*                                                   |                               |             |
|---------------------------------------------------------|-------------------------------|-------------|
| Shri 👻                                                  |                               |             |
| Last Name / Surname*                                    | First Name                    | Middle Name |
|                                                         |                               |             |
| Name that you would like printed on PAN card 🚷          |                               |             |
|                                                         |                               |             |
| Date of Birth / Incorporation / Formation (DD/MM/YYYY)* | Gender (Only for Individual)* |             |
| 03/08/1972                                              | Please Select                 | v.          |

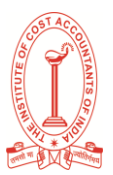

| Photo Mismatch                                                                                                    | Signature Mismatch                    | Details of Parents (Applicable only for Individual applicants) |  |  |
|----------------------------------------------------------------------------------------------------|---------------------------------------|----------------------------------------------------------------|--|--|
| Whether mother is a single parent and you wish to apply for PAN by furnishing the name of your mother only ?       O       Yes       No         (Please tick as applicable)       If yes, please fill in mother's name in the appropriate space provided below.       If yes, please fill in mother's name in the appropriate space provided below.       If yes, please fill in mother's name in the appropriate space provided below.       If yes, please fill in mother's name in the appropriate space provided below. |                                       |                                                                |  |  |
| Father's Name (Even married wom                                                                                                    | en should fill in father's name only) |                                                                |  |  |
| Father's Last Name / Surname*                                                                                                    | Father's First Name                   | Father's Middle Name                                           |  |  |
|                                                                                                    |                                       |                                                                |  |  |
|                                                                                                    |                                       |                                                                |  |  |
| Mother's Name (Optional)                                                                                                    |                                       |                                                                |  |  |
| Mother's Last Name / Surname                                                                                                    | Mother's First Name                   | Mother's Middle Name                                           |  |  |
|                                                                                                    |                                       |                                                                |  |  |
| Parents name to be printed on the l <ul> <li>Father's Name</li> <li>Mother's N</li> </ul>                                                                                                    | PAN Card 1                            |                                                                |  |  |
| ← Back Next →                                                                                                    |                                       |                                                                |  |  |

Step 6: On clicking next the following personal details screen appears, fill the appropriate columns and click next

| ✓                                                                       | ✓                                                                                                    | 4                                                                                                    |            |
|-------------------------------------------------------------------------|----------------------------------------------------------------------------------------------------|----------------------------------------------------------------------------------------------------|------------|
| Guidelines                                                              | Personal Details                                                                                                    | Contact & other details Document details                                                                                                    |            |
| Address for communication *                                             |                                                                                                    |                                                                                                    |            |
| Please tick as applicable <ul> <li>Residence</li> <li>Office</li> </ul> | Important instructions for paperless PAN applicatio<br>1. The address used in Aadhaar card would be use<br>2. PAN card will be dispatched at address mention<br>3. If length of address as per Aadhaar database ex<br>service. | n through e-KYC (Only For Individual)-<br>ed in PAN application as residence address and no need to fill residential address.<br>ed in Aadhaar.<br>sceeds the length as specified by Income Tax Department then you will not be able to a | vail e-KYC |
| Address                                                                 |                                                                                                    |                                                                                                    |            |
| Flat / Room / Door / Block No.                                          | Name of Premises/Building/Village                                                                                                    | Road/Street/Lane/Post Office                                                                                                    |            |
|                                                                         |                                                                                                    |                                                                                                    |            |
| Area/Locality/Taluka/Sub-Division                                       | Town/City/District                                                                                                    | Country Name                                                                                                    |            |
|                                                                         |                                                                                                    | Select                                                                                                    | ~          |
| State/Union Territory                                                   | Pin Code                                                                                                    | Zip Code                                                                                                    |            |
| Select                                                                  |                                                                                                    |                                                                                                    |            |

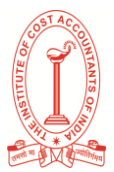

| ountry code (ISD code)*   | Area / STD C                       | xde                           | Telephone / Mobile Number* |  |
|---------------------------|------------------------------------|-------------------------------|----------------------------|--|
| Select                    | ~                                  |                               |                            |  |
| nal ID*                   |                                    |                               |                            |  |
|                           |                                    |                               |                            |  |
|                           |                                    |                               |                            |  |
| Mantian other Dermanant A | accust Numbers (DANs) if acculate  | when the effective discussion |                            |  |
| Monoon onor Permanent A   | coount reambers (PARs) it any, inc | severality allocate to you    |                            |  |
|                           |                                    |                               | DAM 4                      |  |
| AN 1                      | PAN 2                              | PAN 3                         | 179/14                     |  |

Step 7: on clicking next Documents submitted as Proof of Identity (POI), Proof of Address (POA) and Proof of Date of Birth (DOB)\* screen will appear, based on the particulars updated, attach the proof document along with a copy of PAN. fill appropriate details and click submit

| Documents submitted as Proof of Identity (POI), Proof of Address (POA) and Proof of Date of Birth (DOB)* |                                             |                                                        |              |  |  |
|----------------------------------------------------------------------------------------------------|---------------------------------------------|--------------------------------------------------------|--------------|--|--|
| I/We have enclosed<br>Proof of identity<br>AADHAAR Card issued by the Uniq ~                             | Proof of address                            | Proof of date of birth AADHAAR Card issued by the Uniq | Proof of PAN |  |  |
| Declaration*                                                                                             |                                             |                                                        |              |  |  |
| Declaration I/We , the app                                                                               | licant, in the capacity of                  |                                                        |              |  |  |
| do hereby declare that what is stated above is true to the best of my/our information and belief.        |                                             |                                                        |              |  |  |
| I/We have enclosed                                                                                       | (number of documents) in support of propose | ed changes/corrections.                                |              |  |  |
| Place*                                                                                                   | Date 10/05/2025                             |                                                        |              |  |  |
| ← Back Submit ✔                                                                                          |                                             |                                                        |              |  |  |

Step 8:

- a. Fill the declaration section
- b. Attach photograph and signature
- c. Preview the form and submit
- d. Make payment of appropriate fees in the payment screen
- e. Complete KYC process in the next screen
- f. OTP will be sent to Aadhaar registered mobile
- g. Enter the OTP sent to your Aadhaar Registered mobile number and verify. Download the acknowledgement. The password to open this file is your date of birth

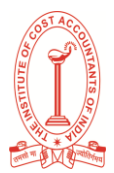

# Notes

| ••••     |
|----------|
|          |
| <br>     |
|          |
| <br>     |
|          |
|          |
|          |
|          |
| ••••     |
|          |
| ••••     |
|          |
|          |
|          |
|          |
|          |
|          |
|          |
|          |
| ••••     |
|          |
| ••••     |
|          |
| <br>     |
|          |
| <br>     |
|          |
|          |
|          |
|          |
| ••••     |
|          |
| ••••     |
|          |
| <br>     |
|          |
| <br>     |
|          |
|          |
|          |
|          |
| ••••     |
|          |
| <br>•••• |
|          |
| <br>     |
|          |
|          |
|          |
|          |

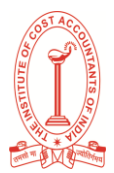

# Notes

| <br>•••••  |
|------------|
|            |
| <br>•••••  |
|            |
| <br>       |
|            |
| <br>•••••  |
|            |
| •••••      |
|            |
| •••••      |
|            |
| <br>       |
|            |
| <br>       |
|            |
| <br>       |
|            |
| <br>       |
|            |
| <br>       |
|            |
|            |
|            |
|            |
|            |
|            |
|            |
|            |
|            |
|            |
|            |
|            |
|            |
|            |
|            |
|            |
| <br>•••••  |
|            |
| <br>•••••• |
|            |
| <br>       |
|            |
| <br>       |
|            |
| <br>       |
|            |

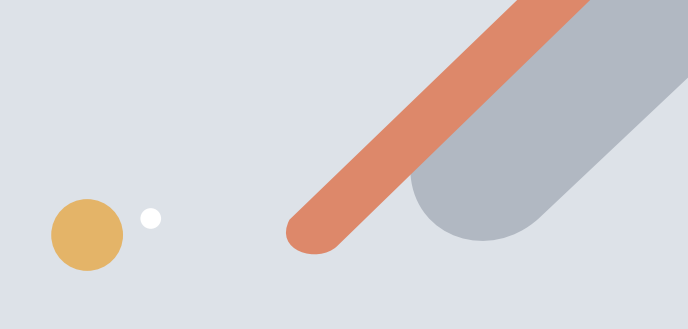

# 

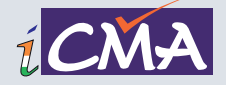

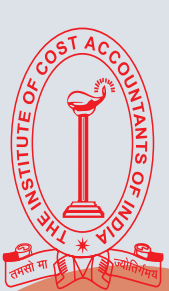

# THE INSTITUTE OF COST ACCOUNTANTS OF INDIA

### www.icmai.in

Headquarters: CMA Bhawan, 3, Institutional Area, Lodhi Road, New Delhi - 110003 Ph: 011-24622156

> Kolkata Office: CMA Bhawan, 12, Sudder Street, Kolkata - 700016 Ph: 033-40364743/40364735